Last Updated 2/13/2017 Last Reviewed 5/24/2022

LOCKHEED MARTIN

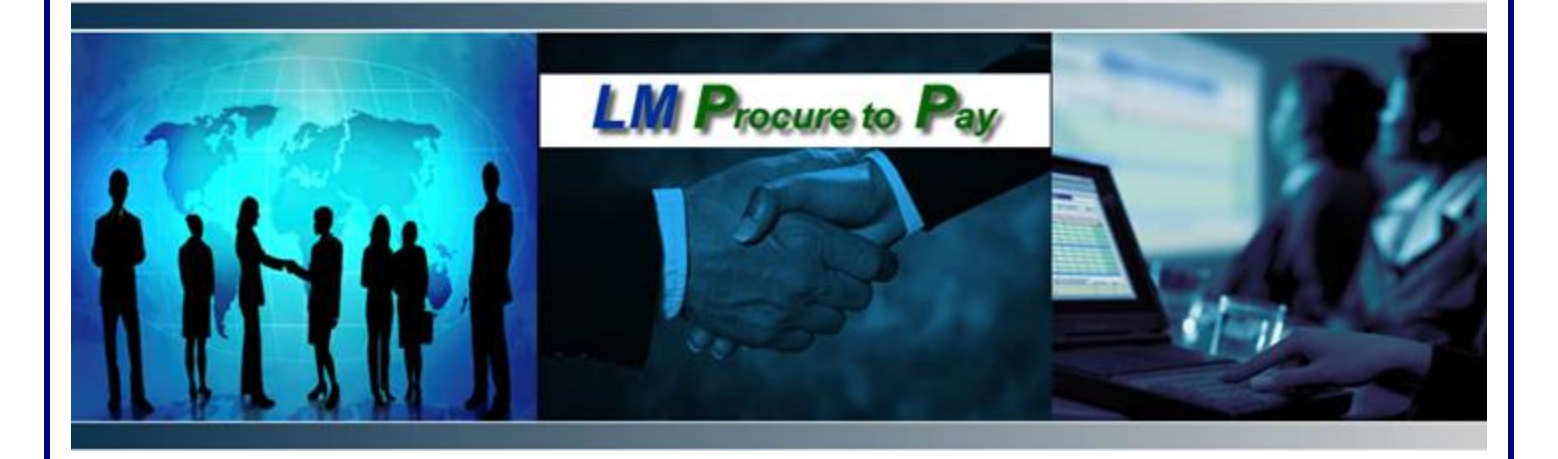

## LM Procure to Pay Quick Reference Guide For Suppliers

## Schedule Agreement Acceptance and Rejection

LM Procure to Pay

## Procedure

This quick reference guide displays the procedure to accept a schedule agreement.

| LM Procure to Pay                            | LOCKHEED MARTIN A                                   | New Session Log off          |
|----------------------------------------------|-----------------------------------------------------|------------------------------|
| Gack Forward      History View Help     Help |                                                     | Welcome: ORDERPROC LM0013389 |
|                                              | 6 6 6                                               | [                            |
| Home PO Delivery Supplier Repo               | t Card Ship to LMC DCI elnvoicing Current Approvals | Ľ                            |
| Supplier Self-Service                        |                                                     |                              |
| PO Delivery > Supplier Self-Service          |                                                     | Full Screen Options -        |
| ▷ Find                                       | ✓ Start Page                                        |                              |
|                                              | 5                                                   |                              |
| All                                          | Burehage Order                                      |                              |
| New                                          |                                                     |                              |
| Changed                                      | Advanced                                            |                              |
| In Process                                   | Search                                              |                              |
| Accepted                                     |                                                     |                              |
| Partly Accepted                              |                                                     |                              |
| Accepted, Printed                            | All Purchase Orders                                 |                              |
| Rejected                                     | New I New                                           |                              |
| Canceled by Customer                         | Confirmed                                           |                              |
|                                              |                                                     |                              |
| Read Messages                                |                                                     |                              |
|                                              |                                                     |                              |
|                                              |                                                     |                              |
|                                              |                                                     |                              |
|                                              |                                                     |                              |
|                                              |                                                     |                              |
|                                              |                                                     |                              |
|                                              |                                                     |                              |
|                                              |                                                     |                              |
|                                              |                                                     |                              |
|                                              |                                                     |                              |
|                                              |                                                     |                              |

| Step | Action                                                                      |
|------|-----------------------------------------------------------------------------|
| 1.   | Click the <b>New</b> link to see the new schedule agreements in your queue. |

| LM Procure to Pay                   |                                        |                               | ******       | ANTIN \$           |           |           |     |      |      | New      | Session    | Log off    |
|-------------------------------------|----------------------------------------|-------------------------------|--------------|--------------------|-----------|-----------|-----|------|------|----------|------------|------------|
| I Back Forward ► History View Help  |                                        |                               |              |                    |           |           |     |      | Wei  | come: OR | DERPROC    | LM0013389  |
| Home PO Delivery Supplier Report    | Card                                   | Ship to LM                    | C DCI        | elrivoicing        | Current A | Approvals |     |      |      |          |            | [          |
| Supplier Self-Service               |                                        |                               |              |                    |           |           |     |      |      |          |            |            |
| PO Delivery > Supplier Self-Service |                                        |                               |              |                    |           |           |     |      |      | F        | ull Screen | Options -  |
| IDE Find                            | <ul> <li>State</li> <li>Lis</li> </ul> | urt Page > Lis<br>t of New Pu | st of Purcha | ase Ordens<br>ders | 3         |           |     |      |      |          |            |            |
| New                                 |                                        | Print Down                    | load 🗸 🖉 A   | ccept              |           |           |     |      |      | -        | -          |            |
| Changed                             | - 4                                    | Extern                        | Number       | Vendor             | Date      | Status    | Can | Busi | Bu   | Bu       | Bu         | Total V    |
| In Process                          |                                        | 410183345                     | 3/10815      | GE                 | 02/29/    | New       |     | 9510 | Mis  | NB7      | Buy        | 437.50 USI |
| Accepted                            | _                                      | 7204328                       | 2015807      | GE                 | 10/19/    | New       |     | 7792 | LM   | FW       | WH         | 4,400.00 U |
| Partiy Accepted                     |                                        | 7204128                       | 2006825      | GE                 | 10/13/    | New       |     | 7792 | LM   | FW       | WH         | 3,300.00 U |
| Rejected                            |                                        | 490000403                     | 1988536      | GE                 | 10/04/    | New       |     | 65T1 | Mis  | NAZ      | Elle       | 2,225.00 U |
| Canceled by Customer                |                                        | BBM05871                      | 1511946      | GE                 | 02/02/    | New       |     | 30   | Inte | B7M      | JEF        | 77,693.00  |
| ✓ Messages                          |                                        | DW828341                      | 609998       | GE                 | 04/21/    | New       |     | 33   | Mis  | E4       | D          | 7,000.00 U |
| Read Messages                       |                                        | DW473414                      | 589696       | GE                 | 04/21/    | New       |     | 33   | Mis  | E4       | D          | 3,500.00 U |
|                                     |                                        | 22MP3281                      | 12935        | GE                 | 02/22/    | New       |     | 41   | Inte | 2L       | MIY        | 24,950.00  |
|                                     |                                        |                               |              |                    |           |           |     |      |      |          |            |            |

| Step | Action                                                                                                    |
|------|----------------------------------------------------------------------------------------------------|
| 2.   | The resulting page displays the document number, schedule agreement number, date, status, etc. for the new schedule agreements.  |
|      | Schedule agreements not processed in three work days generate a reminder e-mail sent to the buyer and supplier point-of-contact. |
| 3.   | Although the External Document Number is the "hot-linked" field, the order is recognized by the schedule agreement number.       |

| LM Procure to Pay                   | LOCKHEED                                                          | ANTINA           |                  |             |            | New         | / Session     | Log off |
|-------------------------------------|-------------------------------------------------------------------|------------------|------------------|-------------|------------|-------------|---------------|---------|
|                                     | Kack Forward ► History View Help     Welcome: ORDERPROC LM0013389 |                  |                  |             |            |             |               |         |
| Home PO Delivery Supplier Rep       | ort Card Ship to LMC DC                                           | Leinvoicing Curr | rent Approvals   |             |            |             |               |         |
| Supplier Self-Service               |                                                                   | -                |                  |             |            |             |               |         |
| PO Delivery > Supplier Self-Service |                                                                   |                  |                  |             |            | F           | ull Screen Op | lions 🔻 |
| Basic Data                          |                                                                   |                  |                  | Terms of    | f Payment  |             |               | ^       |
| Purchase Order ID:                  | BBM0587M0                                                         |                  |                  | Paymen      | t in Days  | Discount in | 1 %           |         |
| Number:                             | 1511946                                                           |                  |                  |             |            |             |               |         |
| Name <sup>.</sup>                   | DO                                                                | -                |                  | 30          |            |             |               |         |
| D. I                                | FU                                                                |                  |                  |             |            |             |               |         |
| Date:                               | 02/02/2010                                                        |                  |                  | Terms of    | f Deliverv |             |               |         |
| Status:                             | New                                                               |                  |                  | Incoterm    | 1          | Location    |               |         |
|                                     |                                                                   |                  |                  |             |            |             |               |         |
|                                     |                                                                   |                  |                  |             |            |             |               |         |
|                                     |                                                                   |                  |                  |             |            |             |               |         |
|                                     |                                                                   |                  |                  |             |            |             |               |         |
| Item Overview                       |                                                                   |                  |                  |             |            |             |               |         |
|                                     |                                                                   |                  |                  |             |            |             |               |         |
| Num Short Text                      | Product                                                           | PO Quantity      | Purchase         | Required on | Confirme   | Confirme    | Status        |         |
| 1 ATTENUATOR/MODULAT                | OR, D1955-62                                                      | 10.000 each      | 14,560.00 US     | 07/02/2010  | 0.000 each |             | New           |         |
| 2 ATTENUATOR/MODULAT                | FOR, D1955-62                                                     | 23.000 each      | 33,488.00 US     | 07/02/2010  | 0.000 each |             | New           |         |
| 3 ATENUATOR/MODULATO                | DR, D1959-62-A28                                                  | 11.000 each      | 29,645.00 US     | 07/02/2010  | 0.000 each |             | New           |         |
|                                     |                                                                   | Net V            | alue (Unconfirme | ed Items)   |            | 0.00 L      | JSD           | 5       |
|                                     |                                                                   | Net V            | alue (Contirmed  | items)      |            | U.00 L      |               |         |

| Step | Action                                                                                                    |
|------|----------------------------------------------------------------------------------------------------|
| 4.   | This screen displays purchase order information by Content Sections. Shown here are the <b>Content Area</b> (Basic Data, Terms of Payment, and Terms of Delivery) and the <b>Item Overview</b> (line items of schedule agreement) |
|      | Further sections can be viewed by scrolling down. Click the scrollbar to continue.                                                                                                    |

| LM     | Procure to            | Pay                           |                    |               | HEED MARTIN      | 4    |                                      |             |             |            | New         | / Session  | Log     | off |
|--------|-----------------------|-------------------------------|--------------------|---------------|------------------|------|--------------------------------------|-------------|-------------|------------|-------------|------------|---------|-----|
| < Back | k Forward ⊧ H         | listory View                  | Help               |               |                  |      |                                      |             |             |            | Welcome: OR | DERPROC I  | M00133  | 89  |
| Hor    | me PO D               | elivery Su                    | pplier Report Card | Ship to LMC   | DCI elnvoicing   | 9    | Current Appro                        | vals        |             |            |             |            |         | [   |
| Suppli | ier Self-Service      | Solf Service                  |                    |               |                  |      |                                      |             |             |            | E           | ull Coroon | Ontiono | -   |
|        | General li            | nformation                    |                    |               |                  |      |                                      |             |             |            |             |            |         | ^   |
|        | Number                | Product                       | Short Text         |               | Produ            | uct  | PO Qu                                | Purcha      | Require     | Confirm    | Confirm     | Status     |         |     |
|        | 1                     | Material                      | ATTENUATO          | R/MODULATOR,  | D195             | 5-62 | 10.000 eacl                          | 14,560.0    | 00L 07/02/2 | 0.000 each | 1           | New        |         |     |
|        | Item Follow           | -On Docume                    | nts                |               |                  | _ [  | Delivery Time                        | 95          |             |            |             |            | _       |     |
|        | <b>₽</b> 1            |                               | 2                  |               |                  |      | Delivery Date                        |             | PO Quantit  | y          | Confirmed   | Quantity   |         |     |
|        | Purch<br>Ord<br>Respo | ase I<br>er<br>onse<br>nation | nvoice<br>•        |               |                  | F    | No result fo           Terms of Deli | und<br>verv |             |            |             |            |         |     |
|        | Condition             |                               | Price              | Per           | Value            | - t  | Incoterm                             | ,           |             | Location   |             |            |         |     |
|        | Net Value (0          | Ordered)                      | 1,456.00 USD       | 1 each        | 14,560.00 US     | D    | CC                                   |             |             |            |             |            |         |     |
|        | Partner In            | formation                     | ]                  |               |                  |      |                                      |             |             |            |             |            |         |     |
|        | Partner               | Number                        | Name               | Str           | eet              |      | H Post.                              | City        | Te          | ele Fax    | E-mail      |            |         |     |
|        | Sold-to Party         | 19                            | Integrated S       | Sys & Sol 700 | ) North Frederic | k    | 2087                                 | 9-3 Gaith   | nersburg    |            |             |            |         | ~   |

| Step | Action                                                                                                    |
|------|----------------------------------------------------------------------------------------------------|
| 5.   | Scrolling further down displays additional Content Sections including <b>General</b><br><b>Information</b> (Item Data, Follow on Items, Delivery Times, and Price Information).<br>The <b>Partner Information</b> section reflects the business unit that LM is doing<br>business with. The <b>Partner Information</b> contains details from the purchase order<br>or schedule agreement pertaining to the partner. Sold-to Party includes the LM<br>company code and address from the purchase order or schedule agreement. Ship-<br>To Address is the delivery address from the purchase order or schedule agreement. |

| LM Procure to Pay                                                                                                    |                                                                                                    | LOCKH                                                            | TEED MARTINA      |                      |              | New Session        | Log      | g off |
|----------------------------------------------------------------------------------------------------|----------------------------------------------------------------------------------------------------|------------------------------------------------------------------|-------------------|----------------------|--------------|--------------------|----------|-------|
| Gack Forward      History View     History     View     Compared     Compared     Compa | w Help                                                                                                    |                                                                  |                   |                      |              | Welcome: ORDERPROO | C LM0013 | 3389  |
|                                                                                                    | D                                                                                                    | D                                                                | D                 | Ð                    |              |                    |          | ſ     |
| Home PO Delivery                                                                                                    | Supplier Report Card                                                                                                    | Ship to LMC                                                      | DCI einvoicing    | Current Approvais    |              |                    |          |       |
| Supplier Self-Service                                                                                                    |                                                                                                    |                                                                  |                   |                      |              | Full Sereer        | Ontion   |       |
| PO belivery > Supplier Self-Service                                                                                                    | 5                                                                                                    |                                                                  |                   |                      |              | Fuil Screen        | Option   | 15 •  |
| Sold-to Party 19                                                                                                    | Integrated Sys                                                                                                    | s & Sol 700                                                      | North Frederick . | . 20879-3            | Gaithersburg |                    |          |       |
| Communication an<br>Header text<br>"Whatters & NotesWr<br>CONTRACT CERTIFIE<br>THEWACONTRACTOR<br>PROVISIONS OF THE<br>ALLOCATIONS SYSTE                                                                                                    | d Collaboration<br>: PO HEADER TEXT<br>D FOR NATIONAL DE<br>IS REQUIRED TO FO<br>DEFENSEVINPRIOR<br>EM REGULATION (15<br>sttachments | "trin"trinTHIS IS<br>FENSE.<br>DLOW ALL<br>TIES AND<br>CFR 700). | A RATED           |                      |              |                    | 2        |       |
| SIP Key                                                                                                    |                                                                                                    |                                                                  |                   | SIP Tag Description  | 1            |                    |          |       |
|                                                                                                    |                                                                                                    |                                                                  |                   | UNKNOWN              |              |                    |          |       |
| 1                                                                                                    |                                                                                                    |                                                                  |                   | Unrestricted         |              |                    |          |       |
| 2                                                                                                    |                                                                                                    |                                                                  |                   | Lockheed Martin Pr   | oprietary    |                    |          |       |
| 3                                                                                                    |                                                                                                    |                                                                  |                   | US Export Controlle  | ed           |                    |          |       |
| 4                                                                                                    |                                                                                                    |                                                                  |                   | Personal Information | n            |                    |          |       |
| 5                                                                                                    |                                                                                                    |                                                                  |                   | Third Party Propriet | агу          |                    |          |       |
|                                                                                                    |                                                                                                    |                                                                  |                   |                      |              |                    |          | ~     |

| Step | Action                                                                                                    |
|------|----------------------------------------------------------------------------------------------------|
| 6.   | By scrolling to the bottom or the purchase order you find the <b>Communications and</b><br><b>Collaborations</b> section that displays header and message texts along with SIP keys<br>and Descriptions.<br><b>Note</b> - If the displayed purchase order or schedule agreement is acknowledged in |
|      | <ul><li>Exostar (SCP) or LM eDocs, the historical information is available from the Display History link.</li><li>Scroll back to the top of the purchase order display.</li></ul>                                                                                                    |

| LM Procure to Pay                                                                                                    | LOCKHILD MARTIN                    | 4                   |          | New Session Log            | off |  |
|----------------------------------------------------------------------------------------------------|------------------------------------|---------------------|----------|----------------------------|-----|--|
| Hack Forward      History View Help     Help     History     View     Help     History     View     Help     History     View     Help     History     View     Help     History     View     Help     History     View     Help     N     N |                                    |                     |          | Welcome: ORDERPROC LM00133 | 389 |  |
|                                                                                                    | E E                                | D                   |          |                            | ſ   |  |
| Home PO Delivery Supplier Repo                                                                                                    | rt Card Ship to LMC DCI eInvoicin  | g Current Approvals |          |                            | L   |  |
| Supplier Self-Service                                                                                                    |                                    |                     |          | Full Screen Options        |     |  |
| Po beivery > Supplier Seri-Service                                                                                                    |                                    |                     |          | Tui Screen Options         | , • |  |
| <ul> <li>Start Page &gt; List of Purchase Orders &gt; Display Purchase Order</li> <li>Info: Your changes have been adopted successfully</li> <li>Purchase Order: BBM0587M0</li> <li>Display History</li> <li>Print Download ≪ Print Changes @ Help Printing/Acknowledging POs</li> <li>To acknowledge your PO, click the "Process" button, then accept or reject all line items, then click the "Send" button.</li> <li>General Information</li> <li>Basic Data</li> </ul>                                                                                                    |                                    |                     |          |                            |     |  |
| Purchase Order ID.                                                                                                    | BBM0587M0                          |                     | ,        |                            |     |  |
| Number:                                                                                                    | 1511946                            |                     |          |                            |     |  |
| Name:                                                                                                    | PO                                 |                     | 30       |                            |     |  |
| Date:                                                                                                    | Date: 02/02/2010 Terms of Delivery |                     |          |                            |     |  |
| Status:                                                                                                    | Accepted                           |                     | Incoterm | Location                   |     |  |
|                                                                                                    |                                    |                     |          |                            |     |  |
|                                                                                                    |                                    |                     |          |                            |     |  |
|                                                                                                    |                                    |                     |          |                            | 1   |  |
| tem Oversiew                                                                                                    |                                    |                     |          | _                          |     |  |

| Step | Action                                                                                                    |
|------|----------------------------------------------------------------------------------------------------|
| 7.   | Scroll to the top of the purchase order.                                                                                                    |
|      | Click the <b>Display History</b> link. The following screens will allow you to open a generated .pdf file to view the purchase order details associated with the historical activity related to the PO. |
|      | Close those sub-screen by clicking the cancel button <b>"X"</b> on the upper right hand corner of each sub-screen.                                                                                      |

| Back Forward > History View H     History View H     PO Delivery Supplier Self-Service                                                            | elp                                                                                                    | FIFI                                                         |                          |                         | Welcome: ORDERPROC | LM0013389 |
|----------------------------------------------------------------------------------------------------|----------------------------------------------------------------------------------------------------|--------------------------------------------------------------|--------------------------|-------------------------|--------------------|-----------|
| Home PO Delivery Supp<br>Supplier Setf-Service                                                                                                    | D                                                                                                    | FIFI                                                         |                          |                         |                    |           |
| Home PO Delivery Sup, Supplier Self-Service                                                                                                    |                                                                                                    |                                                              | E                        |                         |                    |           |
| Supplier Self-Service                                                                                                    | plier Report Card Shi                                                                                                    | p to LMC DCI elnvoicing                                      | Current Approvals        |                         |                    |           |
| PO Delivery > Supplier Self-Service                                                                                                    |                                                                                                    |                                                              |                          |                         | Full Screen        | Ontions 🔻 |
| Start Page > List of Purchase C<br>Purchase Order: BBM0587M0     Process     Print Downle     To acknowledge your PO, cli     General Information | orders > Display Purch<br>ad<br>Algorithm Analysis Analysis | ase Order<br>Acknowledging POs<br>ton, then accept or reject | t all line items, then c | lick the "Send" button. |                    |           |
| Basic Data                                                                                                    |                                                                                                    |                                                              |                          | Terms of Payment        |                    |           |
| Purchase Order ID:                                                                                                    | BBM0587M0                                                                                                    |                                                              |                          | Payment in Days         | Discount in %      |           |
| Number:                                                                                                    | 1511946                                                                                                    |                                                              |                          |                         |                    | _         |
| Name:                                                                                                    | PO                                                                                                    |                                                              |                          | 30                      |                    |           |
| Date:                                                                                                    | 02/02/2010                                                                                                    |                                                              |                          | Terms of Delivery       |                    |           |
| Status:                                                                                                    | New                                                                                                    |                                                              |                          | Incoterm                | Location           |           |
|                                                                                                    |                                                                                                    |                                                              |                          |                         |                    |           |
|                                                                                                    |                                                                                                    |                                                              |                          |                         |                    |           |
|                                                                                                    |                                                                                                    |                                                              |                          |                         |                    |           |
| Item Overview                                                                                                    |                                                                                                    |                                                              |                          |                         |                    |           |

| Step | Action                                                                                                    |
|------|----------------------------------------------------------------------------------------------------|
| 8.   | To display the most complete view of the purchase order or schedule agreement, view the print version.                                        |
|      | Click the <b>Print</b> button.                                                                                                    |
|      | Use the <b>Print</b> button at the top of the page to view and save (in pdf format) or print the schedule agreement. This example is to View. |
|      | Step 1. Click the Print button.<br>Step 2. Click on the Open or Save Button.                                                                  |
|      | <b>Note -</b> Don't use the <b>Download</b> button as this may provide a historical purchase order version.                                   |

| M Procure to Pay                                   | •                                                                                 |                 | EED MARTINA                    |                        |                          | New Session   | Log o   | off |
|----------------------------------------------------|-----------------------------------------------------------------------------------|-----------------|--------------------------------|------------------------|--------------------------|---------------|---------|-----|
| 4 Back Forward ⊨ History View Help Welcome: ORDERP |                                                                                   |                 |                                |                        |                          |               |         | 89  |
|                                                    | D                                                                                 | D               | D                              | D                      |                          |               |         |     |
| Home PO Delivery                                   | Supplier Report Card                                                              | Ship to LMC     | DCI elnvoicing                 | Current Approvals      |                          |               |         |     |
| Delivery > Supplier Self-Service                   | e                                                                                 |                 |                                |                        |                          | Full Screen   | Ontions | •   |
| Purchase Order: BBM05                              | ase orders > Display  <br>87M0<br>Download   🚖 Help Prin<br>O, click the "Process | nting/Acknowled | ging POs<br>accept or reject a | all line items, then o | click the "Send" button. |               |         |     |
| Basic Data                                         |                                                                                   |                 |                                |                        | Terms of Payment         |               |         |     |
| Purchase Order ID:                                 | BBM058                                                                            | 7M0             |                                |                        | Payment in Days          | Discount in % |         |     |
| Number:                                            | 1511946                                                                           |                 |                                |                        |                          |               |         |     |
| Name:                                              | PO                                                                                |                 |                                |                        | 30                       |               |         |     |
| Date:                                              | 02/02/20                                                                          | 10              |                                |                        | Terms of Delivery        |               |         |     |
| Status:                                            | New                                                                               |                 |                                |                        | Incoterm                 | Location      |         |     |
| Item Overview                                      |                                                                                   |                 |                                |                        |                          |               |         |     |
|                                                    |                                                                                   |                 |                                |                        |                          |               |         | 1   |

| Step | Action                                                             |
|------|--------------------------------------------------------------------|
| 9.   | To accept the schedule agreement, click the <b>Process</b> button. |

|                                            | e to Pay                                                                                   |                                    | L 0 C K H                                                                       | ARED MARTIN                               |                                                    |                                         |                                                     | Ne                            | ew Session                                | L           |
|--------------------------------------------|--------------------------------------------------------------------------------------------|------------------------------------|---------------------------------------------------------------------------------|-------------------------------------------|----------------------------------------------------|-----------------------------------------|-----------------------------------------------------|-------------------------------|-------------------------------------------|-------------|
| ck Forward                                 | History View Help                                                                          |                                    |                                                                                 |                                           |                                                    |                                         |                                                     | Welcome: C                    | RDERPROC                                  | LM00        |
| 3                                          | E E                                                                                        | 1                                  | D                                                                               | E                                         |                                                    |                                         |                                                     |                               |                                           |             |
| lome                                       | PO Delivery Supplier Re                                                                    | port Card                          | Ship to LMC                                                                     | DCI elnvoicing                            | Current Approvals                                  |                                         |                                                     |                               |                                           |             |
| plier Self-Ser                             | vice                                                                                       |                                    |                                                                                 |                                           |                                                    |                                         |                                                     |                               |                                           |             |
| )elivery > Su                              | pplier Self-Service                                                                        |                                    |                                                                                 |                                           |                                                    |                                         |                                                     |                               | Full Screen                               | Optio       |
| Purcha                                     | ise order ib.                                                                              | BBM058                             | 37M0                                                                            |                                           |                                                    | ,                                       | ····,-                                              |                               |                                           |             |
| Numbe                                      | er:                                                                                        | 1511946                            | 6                                                                               |                                           |                                                    |                                         |                                                     |                               |                                           |             |
| Name:                                      |                                                                                            | PO                                 |                                                                                 |                                           |                                                    | 30                                      |                                                     |                               |                                           |             |
| Date:                                      |                                                                                            | 02/02/20                           | )10                                                                             |                                           |                                                    |                                         |                                                     |                               |                                           |             |
| Otatura                                    |                                                                                            | ULIULIL                            |                                                                                 |                                           |                                                    | Terr                                    | ns of Delivery                                      |                               |                                           |             |
| Status                                     |                                                                                            | In Proc                            | ess                                                                             |                                           |                                                    | Inco                                    | oterm                                               | Location                      |                                           |             |
|                                            |                                                                                            |                                    |                                                                                 |                                           |                                                    |                                         |                                                     |                               |                                           |             |
| Item (                                     | Overview                                                                                   |                                    |                                                                                 |                                           |                                                    |                                         |                                                     |                               |                                           |             |
| Item (                                     | Overview<br>n All Items   🕵 Reject All                                                     | l Items                            | <sup>•</sup> Reset All Items                                                    | ]                                         |                                                    |                                         |                                                     |                               |                                           |             |
| Item (<br>Confirm<br>Number                | Overview<br>n All Items   🕵 Reject All<br>Short Text                                       | l Items                            | <sup>h</sup> Reset All Items<br>Product                                         | PO Quantity                               | Purchase Or                                        | Req                                     | Confirmed                                           | Unit of Mea                   | Confi                                     | S           |
| Item (<br>Confirm<br>Number                | Overview<br>n All Items & Reject All<br>Short Text<br>ATTENUATOR/MODUL                     | I Items                            | <sup>∿</sup> Reset All Items<br>Product<br>D1955-62                             | PO Quantity<br>10.000                     | Purchase Or<br>14,560.00                           | Req<br>07/02/20                         | Confirmed<br>10.000 USD                             | Unit of Mea<br>EA             | Confi<br>07/02/20                         | S           |
| Item (<br>Confirm)<br>Number<br>1<br>2     | Overview<br>m All Items. SReject All<br>Short Text<br>ATTENUATOR/MODUL<br>ATTENUATOR/MODUL | ATOR,<br>ATOR,                     | <sup>°</sup> Reset All Items<br>Product<br>D1955-62<br>D1955-62                 | PO Quantity<br>10.000<br>23.000           | Purchase Or<br>14,560.00<br>33,488.00              | Req<br>07/02/20<br>07/02/20             | Confirmed<br>10.000 USD<br>23.000 USD               | Unit of Mea<br>EA<br>EA       | Confi<br>07/02/20<br>07/02/20             | S<br>e      |
| Item (<br>Confirm<br>Number<br>1<br>2<br>3 | Overview<br>m All Items SReject All<br>Short Text<br>ATTENUATOR/MODUL<br>ATTENUATOR/MODULA | Items Z<br>ATOR,<br>ATOR,<br>ITOR, | <sup>2</sup> Reset All Items<br>Product<br>D1955-62<br>D1955-62<br>D1959-62-A28 | PO Quantity<br>10.000<br>23.000<br>11.000 | Purchase Or<br>14,560.00<br>33,488.00<br>29,645.00 | Req<br>07/02/20<br>07/02/20<br>07/02/20 | Confirmed<br>10.000 USD<br>23.000 USD<br>11.000 USD | Unit of Mea<br>EA<br>EA<br>EA | Confi<br>07/02/20<br>07/02/20<br>07/02/20 | S<br>e<br>e |

| Step | Action                                                                                                    |
|------|----------------------------------------------------------------------------------------------------|
| 10.  | Use the <b>scroll bar</b> to scroll down the page to the buttons for two options: <b>Confirm All Items</b> or <b>Reject All Items</b> . |

| Procure         | to Pay                       | LOCKI                 | HEED MARTINA   |                      |            |                | Ne          | w Session   | Log    | off |
|-----------------|------------------------------|-----------------------|----------------|----------------------|------------|----------------|-------------|-------------|--------|-----|
| ick Forward )   | History View Help            |                       |                |                      |            |                | Welcome: O  | RDERPROC    | LM0013 | 389 |
| 3               |                              | E                     | D              | D                    |            |                |             |             |        |     |
| lome F          | O Delivery Supplier Repor    | rt Card Ship to LMC   | DCI elnvoicing | Current Approvals    |            |                |             |             |        |     |
| plier Self-Serv | ice                          |                       |                |                      |            |                |             |             |        |     |
| Delivery > Sup  | plier Self-Service           |                       |                |                      |            |                |             | Full Screen | Option | s • |
| Purchas         | se order ID.                 | BBM0587M0             |                |                      | •,         | ····· , -      |             |             |        |     |
| Number          | с <u>1</u>                   | 1511946               |                |                      |            |                |             |             |        |     |
| Name:           | F                            | PO                    |                |                      | 30         |                |             |             |        |     |
| Date:           | <br>[                        | 02/02/2010            |                |                      |            |                |             |             |        | Н   |
|                 |                              | 12/02/2010            |                |                      | Terr       | ns of Delivery |             |             |        |     |
| Status:         |                              | In Process            |                |                      | Inco       | oterm          | Location    |             |        |     |
| Item C          | )verview                     |                       |                |                      |            |                |             |             |        |     |
| 6 Confirm       | ı All Items 🔊 Reject All Ite | ems 🖻 Reset All Items |                |                      |            |                |             |             |        |     |
| Number          | Short Text                   | Product               | PO Quantity    | Purchase Or          | Req        | Confirmed      | Unit of Mea | Confi       | S      | L   |
| 1               | ATTENUATOR/MODULAT           | OR, D1955-62          | 10.000         | 14,560.00            | 07/02/20   | 10.000 USD     | EA          | 07/02/20    | e      |     |
| 2               | ATTENUATOR/MODULAT           | OR, D1955-62          | 23.000         | 33,488.00            | 07/02/20   | 23.000 USD     | EA          | 07/02/20    | e      |     |
| 3               | ATENUATOR/MODULATO           | DR, D1959-62-A28      | 11.000         | 29,645.00            | 07/02/20   | 11.000 USD     | EA          | 07/02/20    | e      |     |
|                 |                              |                       | Ν              | Vet Value (Unconfirm | ned Items) |                | 77,693.00   | USD         |        |     |

| Step | Action                              |
|------|-------------------------------------|
| 11.  | Click the Confirm All Items button. |

| ck       Forward > History View Help       Welcome: ORDERPROC LM0013         one       PO Delvery       Suppler Report Card       Ship to LMC       DCI einvoicing       Current Approvals         Hier Self-Service       Full Screen       Option         einvery > Suppler Self-Service       Full Screen       Option         Item Overview       Full Screen       Option         © Confirm All Items       Reject All Items       Product       PO Quantity       Purchase Or       Req       Confirmed       Unit of Mea       Confi       S         1       ATTENUATOR/MODULATOR,       D1955-62       10.000       14.560.00       07/02/2 (21.000 USD       EA       07/02/2 (e         2       ATTENUATOR/MODULATOR,       D1955-62       23.000       33.488.00       07/02/2 (21.1000 USD       EA       07/02/2 (e         3       ATENUATOR/MODULATOR,       D1955-62-228       11.000       9.645.00       07/02/2 (21.1000 USD       EA       07/02/2 (e         Net Value (Confirmed Items)       77.693.00 USD       Tr.053.00 USD       Net Value (Confirmed Items)       77.693.00 USD       Net Value (Confirmed Items)       77.693.00 USD         Net Value (Confirmed Items)       77.693.00 USD       Tr.053.00 USD       Net Value (Confirmed Items)       77.693.00 US                                                                                                    | 1 rocure                                       | to Pay                                                                    |                                                       |                                                            |                                               |                            | MARTINA                                   |                                                                                                    |                                                                                 |                                                                   | Ne                                                              | ew Session                                                                       | Log         | g off |
|----------------------------------------------------------------------------------------------------|------------------------------------------------|---------------------------------------------------------------------------|-------------------------------------------------------|------------------------------------------------------------|-----------------------------------------------|----------------------------|-------------------------------------------|----------------------------------------------------------------------------------------------------|---------------------------------------------------------------------------------|-------------------------------------------------------------------|-----------------------------------------------------------------|----------------------------------------------------------------------------------|-------------|-------|
| ome PO Delvery Suppler Report Card Ship to LMC DC envoicing Current Approvals  Hier Self-Service  elvery > Suppler Self-Service                                                                                                    | ck Forward)                                    | History                                                                   | View Help                                             |                                                            |                                               |                            |                                           |                                                                                                    |                                                                                 |                                                                   | Welcome: C                                                      | RDERPROC                                                                         | LM0013      | 3389  |
| PO Delvery       Suppler Report Card       Ship to LMC       DCI elnvoicing       Current Approvals         iter Setf-Service       Full Screen       Option         elvery > Suppler Self-Service       Full Screen       Option         iter Setf-Service       Full Screen       Option         iter Setf-Service       Full Screen       Option         iter Setf-Service       Full Screen       Option         iter Setf-Service       Full Screen       Option         iter Setf-Service       Full Screen       Option         iter Setf-Service       Full Screen       Option         iter Setf-Service       Full Screen       Option         iter Setf-Service       Full Screen       Option         iter Setf-Service       Full Screen       Option         iter Setf-Service       Full Screen       Option         iter Setf-Service       For Set All Items       For Set Set Set Set Set Set Set Set Set Set                                                                                                    | 3                                              |                                                                           |                                                       | D                                                          | D                                             |                            |                                           |                                                                                                    |                                                                                 |                                                                   |                                                                 |                                                                                  |             |       |
| eivery > Suppler Self-Service<br>eivery > Suppler Self-Service                                                                                                    | ome F                                          | PO Delivery                                                               | Supplier                                              | r Report Card                                              | Ship to LM                                    | MC DC                      | CI elnvoicing                             | Current Approvals                                                                                                    |                                                                                 |                                                                   |                                                                 |                                                                                  |             |       |
| Number       Short Text       Product       PO Quantity       Purchase Or       Reg       Confirmed       Unit of Mea       Confi       S         1       ATTENUATOR/MODULATOR,       D1955-62       10.000       14,560.00       07/02/2       10.000 USD       EA       07/02/2       e         2       ATTENUATOR/MODULATOR,       D1955-62       23.000       33,488.00       07/02/2       10.000 USD       EA       07/02/2       e         3       ATENUATOR/MODULATOR,       D1955-62       23.000       33,488.00       07/02/2       11.000 USD       EA       07/02/2       e         3       ATENUATOR/MODULATOR,       D1955-62       23.000       33,488.00       07/02/2       11.000 USD       EA       07/02/2       e         3       ATENUATOR/MODULATOR,       D1959-62-A28       11.000       29,645.00       07/02/2       11.000 USD       EA       07/02/2       e         Net Value (Unconfirmed Items)       0.00 USD       Net Value (Total of all Items)       77,693.00 USD       Value (Total of all Items)       77,693.00 USD         Partner       Number       Name       Street       H       Post       City       Tele       Fax       E-mail         Sold-                                                                                                    | lier Self-Serv                                 | rice                                                                      |                                                       |                                                            |                                               |                            |                                           |                                                                                                    |                                                                                 |                                                                   |                                                                 |                                                                                  |             |       |
| Item Overview       Image: Confirm All Items       Reject All Items       Reset All Items       Image: Confirm All Items       Reject All Items       Image: Confirm All Items       Image: Confirm All Items       Image: Conf | elivery > Sup                                  | plier Self-Ser                                                            | vice                                                  |                                                            |                                               |                            |                                           |                                                                                                    |                                                                                 |                                                                   |                                                                 | Full Screen                                                                      | Option      | IS    |
| Item Overview       Image: Short Text       Product       PO Quantity       Purchase Or       Req       Confirmed       Unit of Mea       Confi       S         1       ATTENUATOR/MODULATOR, D1955-62       10.000       14,560.00       07/02/2       10.000 USD       EA       07/02/2       e         2       ATTENUATOR/MODULATOR, D1955-62       23.000       33,488.00       07/02/2       23.000 USD       EA       07/02/2       e         3       ATENUATOR/MODULATOR, D1959-62-A28       11.000       29,645.00       07/02/2       11.000 USD       EA       07/02/2       e         3       ATENUATOR/MODULATOR, D1959-62-A28       11.000       29,645.00       07/02/2       11.000 USD       EA       07/02/2       e         Net Value (Unconfirmed Items)       77,693.00 USD         Net Value (Confirmed Items)       77,693.00 USD         Number Name       Street       H       Post       City       Tele       Fax       E-mail         Sold-to Party       19       Integrated Sys & Sol       700 North Frederick       2087       Gaithersburg                                                                                                    |                                                |                                                                           |                                                       |                                                            |                                               |                            |                                           |                                                                                                    |                                                                                 |                                                                   | Loouton                                                         |                                                                                  |             |       |
| Item Overview         Product         PO Quantity         Purchase Or         Req         Confirmed         Unit of Mea         Confir         S           1         ATTENUATOR/MODULATOR,         D1955-62         10.000         14,560.00         07/02/2         10.000 USD         EA         07/02/2         e           2         ATTENUATOR/MODULATOR,         D1955-62         23.000         33,488.00         07/02/2         23.000 USD         EA         07/02/2         e           3         ATENUATOR/MODULATOR,         D1955-62         23.000         29,645.00         07/02/2         11.000 USD         EA         07/02/2         e           3         ATENUATOR/MODULATOR,         D1959-62-A28         11.000         29,645.00         07/02/2         11.000 USD         EA         07/02/2         e           Net Value (Unconfirmed Items)         Not USD         Not USD         0.00 USD         Not Value         0.00 USD         EA         0.00 USD         EA         0.00 USD         EA         0.00 USD         EA         0.00 USD         Streat         H         Post         Tr,693.00 USD         Streat         Tr,693.00 USD         Streat         Streat         Tr,693.00 USD         Streat         Tr,693.00 USD                                                                                                    |                                                |                                                                           |                                                       |                                                            |                                               |                            |                                           |                                                                                                    |                                                                                 |                                                                   |                                                                 |                                                                                  |             |       |
| Item Overview       Image: Segect All Items       Image: Segect All Items              |                                                |                                                                           |                                                       |                                                            |                                               |                            |                                           |                                                                                                    |                                                                                 |                                                                   |                                                                 |                                                                                  |             |       |
| Item Overview         Image: Confirm All Items         Reject All Items         Image: Confirm All Items         Reset All Items         Product         PO Quantity         Purchase Or         Req         Confirmed         Unit of Mea         Confir         S           1         ATTENUATOR/MODULATOR,         D1955-62         10.000         14,560.00         07/02/2         10.000 USD         EA         07/02/2         e           2         ATTENUATOR/MODULATOR,         D1955-62         23.000         33,488.00         07/02/2         23.000 USD         EA         07/02/2         e           3         ATENUATOR/MODULATOR,         D1959-62-A28         11.000         29,645.00         07/02/2         11.000 USD         EA         07/02/2         e           Net Value (Unconfirmed Items)         77,693.00 USD           Net Value (Confirmed Items)         0.00 USD           Net Value (Confirmed Items)         77,693.00 USD           Number         Name         Street         H         Post         City         Tele         Fax         E-mail                                                                                                    |                                                |                                                                           |                                                       |                                                            |                                               |                            |                                           |                                                                                                    |                                                                                 |                                                                   |                                                                 |                                                                                  |             |       |
| Item Overview         Product         PO Quantity         Purchase Or         Req         Confirmed         Unit of Mea         Confi         S           1         ATTENUATOR/MODULATOR,         D1955-62         10.000         14,560.00         07/02/2         10.000 USD         EA         07/02/2         e           2         ATTENUATOR/MODULATOR,         D1955-62         23.000         33,488.00         07/02/2         23.000 USD         EA         07/02/2         e           3         ATENUATOR/MODULATOR,         D1955-62         23.000         29,645.00         07/02/2         11.000 USD         EA         07/02/2         e           3         ATENUATOR/MODULATOR,         D1959-62-A28         11.000         29,645.00         07/02/2         11.000 USD         EA         07/02/2         e           Net Value (Unconfirmed Items)         77,693.00 USD           Net Value (Confirmed Items)         0.00 USD           Net Value (Confirmed Items)         77,693.00 USD           Partner Information                                                                                                    | 1                                              |                                                                           |                                                       |                                                            |                                               |                            |                                           |                                                                                                    |                                                                                 |                                                                   |                                                                 |                                                                                  |             |       |
| Confirm All Items         Reject All Items         the Reset All Items           Number         Short Text         Product         PO Quantity         Purchase Or         Req         Confirmed         Unit of Mea         Confi         S           1         ATTENUATOR/MODULATOR,         D1955-62         10.000         14,560.00         07/02/2         10.000 USD         EA         07/02/2         e           2         ATTENUATOR/MODULATOR,         D1955-62         23.000         33,488.00         07/02/2         23.000 USD         EA         07/02/2         e           3         ATENUATOR/MODULATOR,         D1955-62-         23.000         29,645.00         07/02/2         11.000 USD         EA         07/02/2         e           Net Value (Unconfirmed Items)         77,693.00 USD           Net Value (Confirmed Items)         0.00 USD           Net Value (Total of all Items)         77,693.00 USD         Value (Total of all Items)         77,693.00 USD           Partner Information                                                                                                    | Item C                                         | )verview                                                                  |                                                       |                                                            |                                               |                            |                                           |                                                                                                    |                                                                                 |                                                                   |                                                                 |                                                                                  | -           |       |
| Number         Short Text         Product         PO Quantity         Purchase Or         Req         Confirmed         Unit of Mea         Confi         S           1         ATTENUATOR/MODULATOR,         D1955-62         10.000         14,560.00         07/02/2         10.000 USD         EA         07/02/2         e           2         ATTENUATOR/MODULATOR,         D1955-62         23.000         33,488.00         07/02/2         23.000 USD         EA         07/02/2         e           3         ATENUATOR/MODULATOR,         D1955-62         23.000         29,645.00         07/02/2         11.000 USD         EA         07/02/2         e           Net Value (Unconfirmed Items)         77,693.00 USD           Net Value (Confirmed Items)         0.00 USD           Net Value (Confirmed Items)         77,693.00 USD           Number         Name         Street         H         Post         City         Tele         Fax         E-mail           Sold-to Party         19         Integrated Sys & Sol         700 North Frederick         2087         Gaithersburg         Gaithersburg                                                                                                    | Confirm                                        | - All Itoms                                                               | Poinct                                                | All Itomo                                                  | Pacat All I                                   | liama                      |                                           |                                                                                                    |                                                                                 |                                                                   |                                                                 |                                                                                  |             |       |
| Number         Short Text         Product         PO Quantity         Purchase Or         Req         Confirmed         Unit of Mea         Confi         S           1         ATTENUATOR/MODULATOR,         D1955-62         10.000         14,560.00         07/02/2         10.000 USD         EA         07/02/2         e           2         ATTENUATOR/MODULATOR,         D1955-62         23.000         33,488.00         07/02/2         2.3000 USD         EA         07/02/2         e           3         ATENUATOR/MODULATOR,         D1955-62.A28         11.000         29,645.00         07/02/2         11.000 USD         EA         07/02/2         e           3         ATENUATOR/MODULATOR,         D1959-62.A28         11.000         29,645.00         07/02/2         11.000 USD         EA         07/02/2         e           Net Value (Unconfirmed Items) Net Value (Confirmed Items) Net Value (Confirmed Items) Net Value (Confirmed Items)         0.00 USD         77,693.00 USD           Partner           Number         Name         Street         H         Post         City         Tele         Fax         E-mail           Sold-to Party         19         Integrated Sys & Sol         700 North                                                                                                    |                                                | All Items                                                                 | X Reject                                              | All lieurs                                                 | C RESELMENT                                   | -                          |                                           |                                                                                                    |                                                                                 |                                                                   |                                                                 |                                                                                  |             |       |
| 1       ATTENUATOR/MODULATOR,<br>2       D1955-62       10.000       14,560.00       07/02/2       10.000 USD       EA       07/02/2       e         2       ATTENUATOR/MODULATOR,<br>3       D1955-62       23.000       33,488.00       07/02/2       23.000 USD       EA       07/02/2       e         3       ATENUATOR/MODULATOR,<br>3       D1959-62-A28       11.000       29,645.00       07/02/2       11.000 USD       EA       07/02/2       e         Net Value (Unconfirmed Items)<br>Net Value (Confirmed Items)       77,693.00 USD       77,693.00 USD         Net Value (Confirmed Items)       77,693.00 USD         Net Value (Confirmed Items)       77,693.00 USD         Net Value (Confirmed Items)       77,693.00 USD         Net Value (Confirmed Items)       77,693.00 USD         Net Value (Confirmed Items)       77,693.00 USD         Net Value (Confirmed Items)       77,693.00 USD         Number       Name       Street       H       Post       City       Tele       Fax       E-mail         Sold-to Party       19       Integrated Sys & Sol       700 North Frederick       2087       Gaithersburg                                                                                                    | 0.000                                          |                                                                           |                                                       |                                                            | - 1100017411                                  | terns                      |                                           |                                                                                                    |                                                                                 |                                                                   |                                                                 |                                                                                  |             |       |
| 2         ATTENUATOR/MODULATOR,<br>3         D1955-62         23.00         33.488.00         07/02/2         23.000 USD         EA         07/02/2 (e           3         ATENUATOR/MODULATOR,<br>3         D1959-62-A28         11.000         29,645.00         07/02/2 (11.000 USD         EA         07/02/2 (e           Net Value (Unconfirmed Items)<br>Net Value (Confirmed Items)         77,693.00 USD           Net Value (Confirmed Items)<br>Net Value (Total of all Items)         77,693.00 USD           Partner Information           Partner           Number         Name         Street         H         Post         City         Tele         Fax         E-mail           Sold-to Party         19         Integrated Sys & Sol         700 North Frederick         2087         Gaithersburg                                                                                                    | Number                                         | Short Tex                                                                 | t                                                     |                                                            | Product                                       | items                      | PO Quantity                               | Purchase Or                                                                                                    | Req                                                                             | Confirmed                                                         | Unit of Mea                                                     | Confi                                                                            | S           |       |
| 3       ATENUATOR/MODULATOR,       D1959-62-A28       11.000       29,645.00       07/02/2 (11.000 USD       EA       07/02/2 (e         Net Value (Unconfirmed Items)         Net Value (Confirmed Items)       77,693.00 USD         Net Value (Confirmed Items)         Net Value (Confirmed Items)         Net Value (Total of all Items)         Partner Information         Partner         Number       Name       Street       H       Post       City       Tele       Fax       E-mail         Sold-to Party       19       Integrated Sys & Sol       700 North Frederick       2087       Gaithersburg                                                                                                    | Number                                         | Short Tex                                                                 | t<br>TOR/MOD                                          | )ULATOR,                                                   | Product<br>D1955-62                           |                            | PO Quantity<br>10.000                     | Purchase Or<br>14,560.00                                                                                                    | Req                                                                             | Confirmed<br>10.000 USD                                           | Unit of Mea<br>EA                                               | Confi                                                                            | S           |       |
| Net Value (Unconfirmed Items)<br>Net Value (Confirmed Items)<br>Net Value (Confirmed Items)     77,693.00 USD       Partner Information     77,693.00 USD       Partner     Number     Name       Street     H     Post       City     Tele     Fax       E-mail     Sold-to Party     19       Integrated Sys & Sol     700 North Frederick     2087                                                                                                    | Number<br>1<br>2                               | Short Tex<br>ATTENUA                                                      | t<br>TOR/MOD                                          | DULATOR,                                                   | Product<br>D1955-62<br>D1955-62               |                            | PO Quantity<br>10.000<br>23.000           | Purchase Or<br>14,560.00<br>33,488.00                                                                                                    | Req<br>07/02/20<br>07/02/20                                                     | Confirmed<br>10.000 USD<br>23.000 USD                             | Unit of Mea<br>EA<br>EA                                         | Confi<br>07/02/20<br>07/02/20                                                    | S<br>e      |       |
| Net Value (Confirmed Items)       0.00 USD         Net Value (Confirmed Items)       77,693.00 USD         Partner Information       Tripping         Partner       Number         Name       Street         H       Post         City       Tele         Fax       E-mail         Sold-to Party       19         Integrated Sys & Sol       700 North Frederick         2087       Gaithersburg                                                                                                    | Number<br>1<br>2<br>3                          | Short Tex<br>ATTENUA<br>ATTENUA<br>ATENUA                                 | t<br>TOR/MOD<br>TOR/MOD                               | DULATOR,<br>DULATOR,<br>JLATOR,                            | Product<br>D1955-62<br>D1955-62<br>D1959-62-A | 28                         | PO Quantity<br>10.000<br>23.000<br>11.000 | Purchase Or<br>14,560.00<br>33,488.00<br>29,645.00                                                                                                    | Req<br>07/02/20<br>07/02/20<br>07/02/20                                         | Confirmed<br>10.000 USD<br>23.000 USD<br>11.000 USD               | Unit of Mea<br>EA<br>EA<br>EA                                   | Confi<br>07/02/20<br>07/02/20<br>07/02/20                                        | S<br>e<br>e |       |
| Partner       Name       Street       H       Post       City       Tele       Fax       E-mail         Sold-to Party       19       Integrated Sys & Sol       700 North Frederick       2087       Gaithersburg                                                                                                    | Number<br>1<br>2<br>3                          | Short Tex<br>ATTENUA<br>ATTENUA<br>ATTENUA                                | t<br>TOR/MOD<br>TOR/MOD                               | DULATOR,<br>DULATOR,<br>DULATOR,                           | Product<br>D1955-62<br>D1955-62<br>D1959-62-A | 28                         | PO Quantity<br>10.000<br>23.000<br>11.000 | Purchase Or<br>14,560.00<br>33,488.00<br>29,645.00<br>Net Value (Unconfin                                                                                                    | Req<br>07/02/20<br>07/02/20<br>07/02/20<br>med Items)                           | Confirmed<br>10.000 USD<br>23.000 USD<br>11.000 USD               | Unit of Mea<br>EA<br>EA<br>EA<br>77,693.00                      | Confi<br>07/02/20<br>07/02/20<br>07/02/20                                        | S<br>e<br>e |       |
| Partner Information     Post     City     Tele     Fax     E-mail       Sold-to Party     19     Integrated Sys & Sol     700 North Frederick     2087     Gaithersburg                                                                                                    | Number<br>1<br>2<br>3                          | Short Tex<br>ATTENUA<br>ATTENUA<br>ATTENUA                                | t<br>ATOR/MOD<br>ATOR/MOD<br>FOR/MODU                 | DULATOR,<br>DULATOR,<br>DULATOR,                           | Product<br>D1955-62<br>D1955-62<br>D1959-62-A | 28                         | PO Quantity<br>10.000<br>23.000<br>11.000 | Purchase Or           14,560.00           33,488.00           29,645.00           Net Value (Unconfirmed Value) (Confirmed Value) (Confirmed Value)                                                                                                | Req<br>07/02/20<br>07/02/20<br>07/02/20<br>ned Items)                           | Confirmed<br>10.000 USD<br>23.000 USD<br>11.000 USD               | Unit of Mea<br>EA<br>EA<br>EA<br>77,693.00<br>0.00              | Confi<br>07/02/20<br>07/02/20<br>07/02/20<br>0USD                                | S<br>e<br>e |       |
| Partner Information       Partner       Number       Name       Street       H       Post       City       Tele       Fax       E-mail         Sold-to Party       19       Integrated Sys & Sol       700 North Frederick       2087       Gaithersburg                                                                                                    | Number<br>1<br>2<br>3                          | Short Tex<br>ATTENUA<br>ATTENUA                                           | tt<br>ATOR/MOD<br>ATOR/MOD<br>FOR/MOD                 | DULATOR,<br>DULATOR,<br>DULATOR,<br>ULATOR,                | Product<br>D1955-62<br>D1955-62<br>D1959-62-A | 28                         | PO Quantity<br>10.000<br>23.000<br>11.000 | Purchase Or           14,560.00           33,488.00           29,645.00           Net Value (Unconfirm<br>Net Value (Confirme<br>Net Value (Total of a                                                                                             | Req<br>07/02/20<br>07/02/20<br>07/02/20<br>ned Items)<br>d Items)               | Confirmed<br>10.000 USD<br>23.000 USD<br>11.000 USD               | Unit of Mea<br>EA<br>EA<br>EA<br>77,693.00<br>0.00<br>77,693.00 | Confi<br>07/02/20<br>07/02/20<br>07/02/20<br>07/02/20<br>00USD                   | S<br>e<br>e |       |
| Partner Information Partner Number Name Street H Post City Tele Fax E-mail Sold-to Party 19 Integrated Sys & Sol 700 North Frederick 2087 Gaithersburg                                                                                                    | Number<br>1<br>2<br>3                          | Short Tex<br>ATTENUA<br>ATTENUA                                           | ATOR/MOD<br>ATOR/MOD                                  | DULATOR,<br>DULATOR,<br>ULATOR,                            | Product<br>D1955-62<br>D1955-62<br>D1959-62-A | 28                         | PO Quantity<br>10.000<br>23.000<br>11.000 | Purchase Or           14,560.00           33,488.00           29,645.00           Net Value (Unconfirm<br>Net Value (Confirme<br>Net Value (Total of a                                                                                             | Req<br>07/02/2(<br>07/02/2(<br>07/02/2(<br>ned Items)<br>d Items)               | Confirmed<br>10.000 USD<br>23.000 USD<br>11.000 USD               | Unit of Mea<br>EA<br>EA<br>EA<br>77,693.00<br>0.00<br>77,693.00 | Confi<br>07/02/20<br>07/02/20<br>07/02/20<br>07/02/20<br>00000<br>00000<br>00000 | S<br>e<br>e |       |
| Partner     Number     Name     Street     H     Post     City     Tele     Fax     E-mail       Sold-to Party     19     Integrated Sys & Sol     700 North Frederick     2087     Gaithersburg                                                                                                    | Number<br>1<br>2<br>3                          | Short Tex<br>ATTENUA<br>ATTENUA<br>ATENUAT                                | t<br>ATOR/MOD<br>ATOR/MOD<br>FOR/MODU                 | DULATOR,<br>DULATOR,<br>ULATOR,                            | Product<br>D1955-62<br>D1955-62<br>D1959-62-A | 28                         | PO Quantity<br>10.000<br>23.000<br>11.000 | Purchase Or<br>14,560.00<br>33,488.00<br>29,645.00<br>Net Value (Unconfirm<br>Net Value (Confirme<br>Net Value (Total of a                                                                                                    | Req<br>07/02/20<br>07/02/20<br>07/02/20<br>ned Items)<br>d Items)<br>ill Items) | Confirmed<br>10.000 USD<br>23.000 USD<br>11.000 USD               | Unit of Mea<br>EA<br>EA<br>EA<br>77,693.00<br>0.00<br>77,693.00 | Confi<br>07/02/20<br>07/02/20<br>07/02/20<br>0USD<br>0USD                        | S<br>e<br>e |       |
| Sold-to Party 19 Integrated Sys & Sol 700 North Frederick 2087 Gaithersburg                                                                                                    | Number<br>1<br>2<br>3                          | Short Tex<br>ATTENUA<br>ATTENUA<br>ATENUAT                                | tt<br>ATOR/MOD<br>TOR/MODU                            | DULATOR,<br>DULATOR,<br>JULATOR,                           | Product<br>D1955-62<br>D1955-62<br>D1959-62-A | 28                         | PO Quantity<br>10.000<br>23.000<br>11.000 | Purchase Or<br>14,560.00<br>33,488.00<br>29,645.00<br>Net Value (Unconfirm<br>Net Value (Confirme<br>Net Value (Total of a                                                                                                    | Req<br>07/02/20<br>07/02/20<br>07/02/20<br>07/02/20<br>ned Items)<br>d Items)   | Confirmed<br>10.000 USD<br>23.000 USD<br>11.000 USD               | Unit of Mea<br>EA<br>EA<br>EA<br>77,693.00<br>77,693.00         | Confi<br>07/02/20<br>07/02/20<br>07/02/20<br>0 USD<br>0 USD                      | S<br>e<br>e |       |
|                                                                                                    | Number<br>1<br>2<br>3<br>Partner<br>Partner    | Short Tex<br>ATTENU4<br>ATTENU4<br>ATENUAT                                | t<br>ATOR/MOD<br>TOR/MOD<br>FOR/MODL                  | DULATOR,<br>DULATOR,<br>ULATOR,<br>ULATOR,                 | Product<br>D1955-62<br>D1955-62<br>D1959-62-A | 28<br>Street               | PO Quantity<br>10.000<br>23.000<br>11.000 | Purchase Or           14,560.00           33,488.00           29,645.00           Net Value (Unconfirm<br>Net Value (Confirme<br>Net Value (Total of a           Net Value (Total of a           H         Post                                    | Req<br>07/02/2(<br>07/02/2(<br>07/02/2(<br>ned Items)<br>d Items)<br>Ill Items) | Confirmed<br>10.000 USD<br>23.000 USD<br>11.000 USD               | Unit of Mea<br>EA<br>EA<br>77,693.00<br>0.00<br>77,693.00       | Confi<br>07/02/20<br>07/02/20<br>07/02/20<br>07/02/20<br>0USD<br>0USD            | S<br>e<br>e |       |
|                                                                                                    | Number<br>1<br>2<br>3<br>Partner<br>Sold-to Pa | Short Tex<br>ATTENU/<br>ATTENU/<br>ATENUAT<br>er Informat<br>N<br>arty 15 | at<br>ATOR/MOE<br>ATOR/MOD<br>FOR/MOD<br>Ion<br>umber | DULATOR,<br>DULATOR,<br>ULATOR,<br>ULATOR,<br>Integrated S | Product<br>D1955-62<br>D1955-62<br>D1959-62-A | .28<br>Street<br>700 North | PO Quantity<br>10.000<br>23.000<br>11.000 | Purchase Or           14,560.00           33,488.00           29,645.00           Net Value (Unconfirm<br>Net Value (Confirme<br>Net Value (Total of a           Net Value (Total of a           H         Post         C           2087         C | Req<br>07/02/20<br>07/02/20<br>07/02/20<br>med Items)<br>d Items)<br>ill Items) | Confirmed<br>10.000 USD<br>23.000 USD<br>11.000 USD<br>TI.000 USD | Unit of Mea<br>EA<br>EA<br>77,693.00<br>0.00<br>77,693.00       | Confi<br>07/02/20<br>07/02/20<br>07/02/20<br>07/02/20<br>0USD<br>0USD            | S<br>e<br>e |       |

| Step | Action                                                                                   |
|------|------------------------------------------------------------------------------------------|
| 12.  | Further Processing Comments:                                                             |
|      | Click <b>Confirm All Items</b> to accept the schedule agreement with ALL existing terms. |
|      | Click the <b>Reset All Items</b> button to cancel any of the previous actions.           |

| LM Procure to Pay                                                                      |                                                        | LOCXH            | EED MARTINA      |                   |          |             | New         | v Session  | Log off   |
|----------------------------------------------------------------------------------------|--------------------------------------------------------|------------------|------------------|-------------------|----------|-------------|-------------|------------|-----------|
|                                                                                        | ew Help                                                |                  |                  |                   |          |             | Welcome: OR | DERPROC    | LM0013389 |
|                                                                                        | D                                                      | Đ                | Ð                | D                 |          |             |             |            | ſ         |
| Home PO Delivery                                                                       | Supplier Report Card                                   | Ship to LMC      | DCI elnvoicing   | Current Approvals |          |             |             |            |           |
| PO Delivery > Supplier Self-Service                                                    | ce                                                     |                  |                  |                   |          |             | F           | ull Screen | Options 🔻 |
| Start Page > List of Purch Purchase Order: BBM05     Save Canc     General Information | nase Orders > Display  <br>887M0<br>el     Print Downl | Purchase Order 3 | > Process Purcha | ase Order         |          |             |             |            | -         |
| Basic Data                                                                             |                                                        |                  |                  |                   | Terms o  | of Payment  |             |            |           |
| Purchase Order ID:                                                                     | BBM058                                                 | 7M0              |                  |                   | Paymen   | nt in Days  | Discount in | n %        |           |
| Number:                                                                                | 1511946                                                |                  |                  |                   |          |             |             |            | _         |
| Name:                                                                                  | PO                                                     |                  |                  |                   | 30       |             |             |            |           |
| Date:                                                                                  | 02/02/20                                               | 10               |                  |                   | Terms o  | of Deliverv |             |            |           |
| Status:                                                                                | In Proce                                               | SS               |                  |                   | Incoterm | n           | Location    |            |           |
|                                                                                        |                                                        |                  |                  |                   |          |             |             |            |           |
| Item Overview                                                                          |                                                        |                  |                  |                   |          |             |             |            |           |
| Confirm All Items                                                                      | Reject All Items 🗠                                     | Reset All Items  |                  |                   |          |             |             |            |           |
| N Obra Ta                                                                              | -                                                      | I A              | DO 0             | D                 | D 0      | .e          | -14 -6 84   | oe         | C T       |

| Step | Action                                                                              |
|------|-------------------------------------------------------------------------------------|
| 13.  | Click the <b>Send</b> button. This will confirm the schedule agreement disposition. |

| LM Procure to Pay                                                                                                    |                      | LOCKH             | EED MARTIN     |                   |                   | New Session          | Log off   |  |
|----------------------------------------------------------------------------------------------------|----------------------|-------------------|----------------|-------------------|-------------------|----------------------|-----------|--|
| Hack Forward      History V                                                                                                    | /iew Help            |                   |                |                   |                   | Welcome: ORDERPROC L | _M0013389 |  |
|                                                                                                    | D                    | Đ                 | D              | D                 |                   |                      |           |  |
| Home PO Delivery                                                                                                    | Supplier Report Card | Ship to LMC       | DCI elnvoicing | Current Approvals |                   |                      |           |  |
| Supplier Self-Service                                                                                                    |                      |                   |                |                   |                   | Evil Courses         | 0         |  |
| PO Delivery > Supplier Self-Serv                                                                                                    | lice                 |                   |                |                   |                   | Full Screen          | Options - |  |
| Info: Your changes have been adopted successfully Purchase Order: BBM0587M0 Display History   Print Download Print Changes Help Printing/Acknowledging POs To acknowledge your PO, click the "Process" button, then accept or reject all line items, then click the "Send" button. General Information |                      |                   |                |                   |                   |                      |           |  |
| Basic Data                                                                                                    |                      |                   |                |                   | Terms of Payment  |                      | _         |  |
| Purchase Order ID:                                                                                                    | BBM058               | 7M0               |                |                   | Payment in Days   | Discount in %        |           |  |
| Number:                                                                                                    | 1511946              |                   |                |                   |                   |                      |           |  |
| Name:                                                                                                    | PO                   |                   |                |                   | 30                |                      |           |  |
| Date:                                                                                                    | 02/02/201            | 10                |                |                   | Terms of Delivery |                      |           |  |
| Status:                                                                                                    | Accepte              | Accepted location |                |                   |                   |                      |           |  |
|                                                                                                    |                      |                   |                |                   |                   |                      |           |  |

| Step | Action                                                                                                    |
|------|----------------------------------------------------------------------------------------------------|
| 14.  | The <b>Status</b> column (in the <b>General Information</b> section) for this item changes to <b>Accepted</b> . |
|      | When the supplier agreement is accepted, an e-mail notification is sent to the applicable LMC buyer.            |

| LM Procure to Pay                   |                                                |                                              | 0 C X H I I D M                        | ARTINA                           |           |           |           |      |      | New      | / Session  | Log off    |
|-------------------------------------|------------------------------------------------|----------------------------------------------|----------------------------------------|----------------------------------|-----------|-----------|-----------|------|------|----------|------------|------------|
|                                     |                                                |                                              |                                        |                                  |           |           |           |      | Wek  | come: OR | DERPROC    | LM0013389  |
| Home PO Delivery Supplier Repo      | rt Card                                        | Ship to LM                                   | IC DCI                                 | elnvoicing                       | Current A | Approvals |           |      |      |          |            |            |
| Supplier Self-Service               |                                                |                                              |                                        |                                  |           |           |           |      |      |          |            |            |
| PO Delivery > Supplier Self-Service |                                                |                                              |                                        |                                  |           |           |           |      |      | F        | ull Screen | Options 🔻  |
| ▷ Find                              | <ul> <li>St</li> <li>Lis</li> <li>□</li> </ul> | art Page > Li<br>st of Confirm<br>Print Dowr | ist of Purch<br>ned Purch<br>nload 🔗 A | ase Orders<br>ase Order<br>ccept | s         |           |           |      |      |          |            |            |
| Changed                             | 4                                              | Extern                                       | Number                                 | Vendor                           | Date      | Status    | Can       | Busi | Bu   | Bu       | Bu         | Total V    |
| In Process                          |                                                | 7239604                                      | 3304732                                | GE                               | 05/20/    | Accepted  |           | 7792 | LM   | FW       | HU         | 61,120.00  |
| Accepted                            | _                                              | 41005857                                     | 3054675                                | GE                               | 09/12/    | Accepted  |           | LMMS | LM   | 6PL      | Mar        | 2,900.00 U |
| Partly Accepted                     |                                                | 7229298                                      | 2934878                                | GE                               | 05/21/    | Accepted  |           | 7792 | LM   | FW       | BIS        | 27,500.001 |
| Accepted, Printed                   |                                                | 41001658                                     | 2425392                                | GE                               | 06/09/    | Accepted  |           | 7000 | Inte | ZIQ      | Sco        | 40,324.00  |
| Canceled by Customer                |                                                | DW48691                                      | 2083635                                | GE                               | 11/29/    | Accepted  |           | 33   | Mis  | E5       | J. D       | 11,760.001 |
| ✓ Messages                          | 1                                              | 41000839                                     | 1 1999295                              | GE                               | 10/08/    | Accepted  |           | 65T1 | Mis  | NAZ      | Elle       | 9,000.00 U |
| Read Messages                       |                                                | BBM0067                                      | (1459818                               | GE                               | 01/06/    | Accepted  |           | 30   | Inte | B7G      | SC         | 33,750.001 |
|                                     |                                                | 22MP0879                                     | 12146                                  | GE                               | 06/02/    | Accepted  |           | 41   | Inte | 2S       | MA         | 10,822.001 |
|                                     |                                                | TT071560                                     | 180316                                 | GE                               | 01/16/    | Accepted  |           | 7755 | Mis  | QK       | ELL        | 24,990.001 |
|                                     |                                                | 22MP432                                      | 13332                                  | GE                               | 10/08/    | Accepted  |           | 41   | Inte | 2PP      | PH         | 6,400.00 U |
|                                     |                                                | MAN7094                                      | 414406                                 | GE                               | 12/05/    | Accepted  |           | 7745 | LM   | VG       | Eile       | 4,680.00 U |
|                                     |                                                | MAN7094                                      | 414370                                 | GE                               | 11/12/    | Accepted  |           | 7745 | LM   | VG       | Eile       | 5,520.00 U |
|                                     |                                                | MAN7094                                      | 414381                                 | GE                               | 11/12/    | Accepted  |           | 7745 | LM   | VG       | Eile       | 1,950.00 U |
|                                     |                                                | MAN7091                                      | 414348                                 | GE                               | 09/19/    | Accepted  |           | 7745 | LM   | VJ       | Syl        | 8,750.00 U |
|                                     |                                                | FFM56962                                     | 2 97373                                | GE                               | 02/03/    | Accepted  |           | 7756 | Mis  | QR       | MA         | 0.01 USD   |
|                                     |                                                |                                              |                                        |                                  |           |           | Forward ► |      |      |          |            |            |

| Step | Action                                                                             |
|------|------------------------------------------------------------------------------------|
| 15.  | Click the Accepted menu tree item. Accepted The document now displays as Accepted. |
| 16.  | You have successfully completed the procedure to accept a schedule agreement.      |

| LMProcure to                            | Pay          |                                                         |               | ·····                  |     |                    |          |           |      |  |  |  |  |  |
|-----------------------------------------|--------------|---------------------------------------------------------|---------------|------------------------|-----|--------------------|----------|-----------|------|--|--|--|--|--|
| Back Forward   Hit                      | story        | View Help                                               |               |                        |     |                    |          |           |      |  |  |  |  |  |
| Home PO De                              | livery       | RFx and Au                                              | ctions Suppli | upplier Report Card    |     |                    | nvolcing | SCAR      |      |  |  |  |  |  |
| Find     Purchase Orders     Al     New | Start<br>Lis | Page > List of Purcha<br>at of Confirmed<br>t) Download | ne Orders     | rs<br>Vendor           |     | Decomposit Date: 2 | Status   | 2 Busines |      |  |  |  |  |  |
| Changed                                 | <b>F</b>     | 0003323118                                              | 4101043864    | BELL MACHINE CO., NC.  |     | 01/14/2014         | Accepted | 8571      |      |  |  |  |  |  |
| m Process     Accented                  | -            | 0003212002                                              | +10000+100    | DELL RACHINE CO., INC. |     | 05/50/2015         | Accepted | 6991      | _    |  |  |  |  |  |
| Partly Accepted                         |              | 0003046733                                              | 4300374580    | BELL MACHINE CO., NC.  | ŝ.  | 09/05/2012         | Accepted | L001      | - 13 |  |  |  |  |  |
| Rejected                                |              | 0002995476                                              | 4300318731    | BELL MACHINE CO., NC.  |     | 07/18/2012         | Accepted | L001      |      |  |  |  |  |  |
| - Canceled by Customer                  |              | 0002950335                                              | 4300361796    | BELL MACHINE CO., NC.  |     | 06/05/2012         | Accepted | L001      |      |  |  |  |  |  |
| ▼ Messages                              |              | 0002576236                                              | 4300396257    | BELL MACHINE CO., NC.  | ð I | 09/08/2011         | Accepted | 25        |      |  |  |  |  |  |
| Read Messages                           |              | 0002179588                                              | 4300374580    | BELL MACHINE CO., NC.  |     | 02/03/2011         | Accepted | 25        | - 1  |  |  |  |  |  |
| ▼ Messages                              |              | 0001964008                                              | 4300361796    | BELL MACHINE CO., INC. | 2   | 09/15/2010         | Accepted | 25        |      |  |  |  |  |  |
| Read Messages                           |              | 0001560588                                              | 4300343350    | BELL MACHINE CO. INC.  |     | 03/01/2010         | Accepted | 25        | - 1  |  |  |  |  |  |
| <ul> <li>Administration</li> </ul>      |              | 0001457610                                              | 4300337732    | BELL MACHINE CO. INC.  |     | 01/06/2010         | Accepted | 25        |      |  |  |  |  |  |
| Customer List                           |              | 0001104120                                              | 4300326668    | BELL MACHINE CO. NC.   |     | 08/17/2009         | Accepted | 26        | -5   |  |  |  |  |  |
| <ul> <li>Bid invitations</li> </ul>     |              | SWITTELT BOOK                                           |               | and mounted out, the   |     | A4411/6040         | w/rehien |           |      |  |  |  |  |  |

| Step | Action                                                                        |
|------|-------------------------------------------------------------------------------|
| 17.  | The document now displays as Accepted.                                        |
| 18.  | You have successfully completed the procedure to accept a schedule agreement. |

## Procedure

This section displays the procedure to reject a schedule agreement.

| LM Procure to Pay                                                                                                    |                                                                                    | LOCKH                                                  |                                          |                                                   |                                  | New Session        | Log off   |  |  |
|----------------------------------------------------------------------------------------------------|------------------------------------------------------------------------------------|--------------------------------------------------------|------------------------------------------|---------------------------------------------------|----------------------------------|--------------------|-----------|--|--|
| Hack Forward ► History Vie                                                                                                   | ew Help                                                                            |                                                        |                                          |                                                   |                                  | Welcome: ORDERPROC | LM0013389 |  |  |
| Home PO Delivery                                                                                                    | Supplier Report Card                                                               | Ship to LMC                                            | DCI elnvoicing                           | Current Approvals                                 |                                  |                    |           |  |  |
| Supplier Self-Service                                                                                                    |                                                                                    |                                                        |                                          |                                                   |                                  |                    |           |  |  |
| PO Delivery > Supplier Self-Servi                                                                                            | ce                                                                                 |                                                        |                                          |                                                   |                                  | Full Screen        | Options • |  |  |
| Start Page > List of Purch<br>Purchase Order: 720432<br>Process Display Hist<br>To acknowledge your P<br>General Information | hase Orders > Display  <br>8<br>hory   Print Downl<br>20, click the "Process<br>on | Purchase Order<br>oad 🏾 🕙 Print Cl<br>' button, then a | nanges     合Help  <br>accept or reject ; | Printing/Acknowledging<br>all line items, then cl | g POs<br>lick the "Send" button. |                    |           |  |  |
| Basic Data                                                                                                    |                                                                                    |                                                        |                                          |                                                   | Terms of Payment                 |                    |           |  |  |
| Purchase Order ID:                                                                                                    | 7204328                                                                            |                                                        |                                          |                                                   | Payment in Days                  | Discount in %      |           |  |  |
| Number:                                                                                                    | 2015807                                                                            |                                                        |                                          |                                                   |                                  |                    | -         |  |  |
| Name:                                                                                                    | PO                                                                                 |                                                        |                                          |                                                   | 30                               |                    |           |  |  |
| Date:                                                                                                    | 10/19/201                                                                          | 0                                                      |                                          |                                                   | Terms of Delivery                |                    | _         |  |  |
| Status.                                                                                                    | New                                                                                |                                                        |                                          |                                                   | Incoterm                         | Location           |           |  |  |
|                                                                                                    |                                                                                    |                                                        |                                          |                                                   | CC                               | FOB ORIGIN, FRT    |           |  |  |
|                                                                                                    |                                                                                    |                                                        |                                          |                                                   |                                  |                    |           |  |  |
|                                                                                                    |                                                                                    |                                                        |                                          |                                                   |                                  |                    |           |  |  |
| Item Overview                                                                                                    |                                                                                    |                                                        |                                          |                                                   |                                  |                    | -         |  |  |

| Step | Action                                                             |
|------|--------------------------------------------------------------------|
| 1.   | To reject the schedule agreement, click the <b>Process</b> button. |

| LM    | Procure                                               | to Pay                                                     |                                                             |                                                                       |                                                                       | L O C K M E I                      | ID MARTINA     |                               |                                           |                                           |           |         |                              | New Sessi         | on     | Log off |
|-------|-------------------------------------------------------|------------------------------------------------------------|-------------------------------------------------------------|-----------------------------------------------------------------------|-----------------------------------------------------------------------|------------------------------------|----------------|-------------------------------|-------------------------------------------|-------------------------------------------|-----------|---------|------------------------------|-------------------|--------|---------|
| 4 Bac | k Forward)                                            | History                                                    | View He                                                     | lp                                                                    |                                                                       |                                    |                |                               |                                           |                                           |           |         | Welcome                      | : ORDERPR         | OC LM0 | 013389  |
| E     | d<br>me r                                             | PO Delivery                                                | Supp                                                        | Dier Report Card                                                      | Ship to L                                                             | MC                                 | DCI elnvoicing | Curr                          | Ent Approval                              | s                                         |           |         |                              |                   |        |         |
| Supp  | lier Self-Serv                                        | vice                                                       |                                                             |                                                                       |                                                                       |                                    |                |                               |                                           |                                           |           |         |                              |                   |        |         |
| PO D  | elivery > Sup                                         | oplier Self-S                                              | ervice                                                      |                                                                       |                                                                       |                                    |                |                               |                                           |                                           |           |         |                              | Full Scre         | en Op  | tions 🔻 |
|       | Item C                                                | )verview<br>n All Items                                    | 🔊 Reje                                                      | ect All Items                                                         | ≌ Reset All                                                           | Items                              |                |                               |                                           |                                           |           |         |                              |                   |        | ^       |
|       | Number                                                | Short Te                                                   | xt                                                          |                                                                       | Product                                                               |                                    | PO Quantity    | Pur                           | chase Or                                  | . Req                                     | Confirmed | Unit of | f Me                         | Conf              | S      |         |
|       | 1                                                     | SPST R                                                     | F SWITCH                                                    | I, PIN                                                                | F192A-3-48                                                            |                                    | 2              |                               | 4,400.00                                  | 02/26/20                                  | 2 USD     | C62     |                              | 02/26/20          | рі     |         |
|       |                                                       |                                                            |                                                             |                                                                       |                                                                       |                                    | 1<br>1<br>1    | vet Val<br>vet Val<br>vet Val | ue (Unconf<br>ue (Confirm<br>ue (Total of | irmed Items<br>ned Items)<br>f all Items) | )         |         | 4,400.00<br>0.00<br>4,400.00 | USD<br>USD<br>USD |        |         |
|       | Partne                                                | er Informa                                                 | ation                                                       |                                                                       |                                                                       |                                    |                |                               |                                           |                                           |           |         |                              |                   |        |         |
|       | Partner                                               | I                                                          | Number                                                      | Name                                                                  |                                                                       | Street                             |                | Н                             | Post                                      | City                                      | Tele      | Fax     | E-mail                       | l                 |        |         |
|       | Sold-to Pa                                            | arty 2                                                     | 24                                                          | LM Aeronau                                                            | itics                                                                 | 1 Lockh                            | eed Boulevard  |                               | 7610                                      | Fort Worth                                | 817       |         |                              |                   |        |         |
|       | Communication and Collaboration                       |                                                            |                                                             |                                                                       |                                                                       |                                    |                |                               |                                           |                                           |           |         |                              |                   |        |         |
|       | Header t                                              | ext                                                        |                                                             |                                                                       |                                                                       |                                    |                | Supplie                       | er Comme                                  | nts Header                                |           |         |                              |                   |        |         |
|       | *\r\nLette<br>REPRIN<br>PURCHA<br>BYTHIS<br>TEXT*\r\r | ers & Note<br>T*\r\nTHIS<br>ASE ORDI<br>SUPPLEI<br>nAMENDI | s\r\n: PO<br>DOCUME<br>ER, NOT v<br>MENT.\r\n<br>MENT 1: IS | AMENDMEN<br>ENT REFLEC<br>JUST THOSE<br>*\r\nLetters &<br>SSUED 10/28 | T - FULL<br>IS THE ENTI<br>ELEME\r\nN<br>Notes\r\n: HI<br>(10 FOR ADI | IRE<br>ITS CHA<br>EADER<br>MINISTR |                |                               |                                           |                                           |           |         |                              |                   |        | ~       |

| Step | Action                                                                                                    |
|------|----------------------------------------------------------------------------------------------------|
| 2.   | Use the scroll bar to scroll down the page to the buttons for two options:<br>Accept All Items or Reject All Items. |
|      | For this example (and to reject this schedule agreement), click the <b>Reject All</b><br><b>Items</b> button.       |

| LM    | Procure                                                                                                    | to Pa                  | y                |                  |             |          |                |                                  |                                             |                                       |           |         |                             | New Sessi         | on    | Log off  |
|-------|----------------------------------------------------------------------------------------------------|------------------------|------------------|------------------|-------------|----------|----------------|----------------------------------|---------------------------------------------|---------------------------------------|-----------|---------|-----------------------------|-------------------|-------|----------|
| I Bac | k Forward)                                                                                                    | History                | View He          | elp              |             |          |                |                                  |                                             |                                       |           |         | Welcome                     | ORDERPR           |       | 0013389  |
| E     | 3                                                                                                    | PO Delivery            | Supr             | Dier Report Card | Ship to     | Т<br>IMC | DCI elavoicina | Curre                            |                                             |                                       |           |         |                             |                   |       | ſ        |
| Supp  | ier Self-Serv                                                                                                    | vice                   | capp             |                  | enip te i   |          |                |                                  |                                             |                                       |           |         |                             |                   |       |          |
| PO D  | elivery > Sup                                                                                                    | oplier Self-S          | Service          |                  |             |          |                |                                  |                                             |                                       |           |         |                             | Full Scre         | en Op | otions 🔻 |
|       | Item C                                                                                                    | )verview<br>n All Item | Reje<br>s 🕵 Reje | ct All Items     | ᡌ Reset All | Items    |                |                                  |                                             |                                       |           |         |                             |                   |       | ^        |
|       | Number                                                                                                    | Short Te               | ext              |                  | Product     |          | PO Quantity    | Pur                              | chase Or                                    | Req                                   | Confirmed | Unit of | Me                          | Conf              | S     |          |
|       | 1                                                                                                    | SPST F                 | RF SWITCH        | I, PIN           | F192A-3-48  | 3        | 2              |                                  | 4,400.00                                    | 02/26/20                              | 2 USD     | C62     |                             | 02/26/20          | рі    |          |
|       |                                                                                                    |                        |                  |                  |             |          |                | Net Valı<br>Net Valı<br>Net Valı | ue (Unconfir<br>ue (Confirm<br>ue (Total of | rmed Items<br>ed Items)<br>all Items) | )         | 4       | 400.00,<br>0.00,<br>400.00, | USD<br>USD<br>USD |       |          |
|       | Partne                                                                                                    | er Inform              | ation            |                  |             |          |                |                                  |                                             |                                       |           |         |                             |                   | -     |          |
|       | Partner                                                                                                    |                        | Number           | Name             |             | Street   |                | Н                                | Post (                                      | City                                  | Tele      | Fax     | E-mail                      |                   |       |          |
|       | Sold-to Pa                                                                                                    | arty                   | 24               | LM Aeronau       | tics        | 1 Lockh  | need Boulevard |                                  | 7610 F                                      | Fort Worth                            | 817       |         |                             |                   |       |          |
|       | Communication and Collaboration                                                                                                    |                        |                  |                  |             |          |                |                                  |                                             |                                       |           |         |                             |                   |       |          |
|       | Header text     Supplier Comments Header       "\r\nLetters & Notes\r\n: PO AMENDMENT - FULL<br>REPRINT*\r\nTHIS DOCUMENT REFLECTS THE ENTIRE<br>PURCHASE ORDER, NOT JUST THOSE ELEME\r\nNTS CHANGED<br>BYTHIS SUPPLEMENT.\r\n'r\nLetters & Notes\r\n: HEADER<br>TEXT*\r\nAMENDMENT 1: ISSUED 10/28/10 FOR ADMINISTRATIVE |                        |                  |                  |             |          |                |                                  |                                             |                                       |           |         |                             |                   |       |          |

| Step | Action                                                                                                    |
|------|----------------------------------------------------------------------------------------------------|
| 3.   | In order to complete the process for rejecting a purchase order or schedule agreement, comments must be included that detail the reason for rejection. |
|      | Scroll down to the Supplier Comments Header section which now appears.                                                                                 |

| LM Procure to Pay New Session Log a                                                                                                    |  |  |  |  |  |  |
|----------------------------------------------------------------------------------------------------|--|--|--|--|--|--|
| Back Forward      History View Help     Welcome: ORDERPROC LM00133                                                                                                    |  |  |  |  |  |  |
| Home PO Delivery Supplier Report Card Ship to LMC DCI elinvoicing Current Approvals                                                                                                    |  |  |  |  |  |  |
| Supplier Self-Service                                                                                                    |  |  |  |  |  |  |
| PO Delivery > Supplier Self-Service Full Screen Options                                                                                                    |  |  |  |  |  |  |
| I         SPST RF SWITCH, PIN         F192A-3-48         2         4,400.00         02/26/2(         0.05D         C62         02/26/2(         pi           Net Value (Unconfirmed Items)         4,400.00 USD         Net Value (Confirmed Items)         0.00 USD         0.00 USD         Net Value (Total of all Items)         4,400.00 USD         Net Value (Total of all Items)         4,400.00 USD         Net Value (Total of all Items)         4,400.00 USD         Net Value (Total of all Items)         4,400.00 USD         Net Value (Total of all Items)         4,400.00 USD         Net Value (Total of all Items)         4,400.00 USD         Net Value (Total of all Items)         4,400.00 USD         Net Value (Total of all Items)         4,400.00 USD         Net Value (Total of all Items)         4,400.00 USD         Net Value (Total of all Items)         4,400.00 USD         Net Value (Total of all Items)         4,400.00 USD         Net Value (Total of all Items)         4,400.00 USD         Net Value (Total of all Items)         1         Net Value (Total of all Items)         1         Net Value (Total of all Items)         1         Net Value (Total of all Items)         1         Net Value (Total of all Items)         1         Net Value (Total of all Items)         1         Net Value (Total of all Items)         1         Net Value (Total of all Items)         1         Net Value (Total of all Items)         1         1         1         1 |  |  |  |  |  |  |
| Partner Information                                                                                                    |  |  |  |  |  |  |
| Partner         Number         Name         Street         H         Post         City         Tele         Fax         E-mail           Sold-to Party         24         LM Aeronautics         1 Lockheed Boulevard         7610         Fort Worth         817                                                                                                    |  |  |  |  |  |  |
| Communication and Collaboration                                                                                                    |  |  |  |  |  |  |
| Header text Supplier Comments Header                                                                                                    |  |  |  |  |  |  |
| *\r\nLetters & Notes\r\n: PO AMENDMENT - FULL         REPRINT*\r\nTHIS DOCUMENT REFLECTS THE ENTIRE         PURCHASE ORDER, NOT JUST THOSE ELEME\r\nNTS CHANGED         BYTHIS SUPPLEMENT.\r\n*\r\nLetters & Notes\r\n: HEADER         TEXT*\r\nAMENDMENT 1: ISSUED 10/28/10 FOR ADMINISTRATIVE                                                                                                    |  |  |  |  |  |  |
| Attachments                                                                                                    |  |  |  |  |  |  |
| 🖉 Add Attachment                                                                                                    |  |  |  |  |  |  |
| No Attachments Available                                                                                                    |  |  |  |  |  |  |
|                                                                                                    |  |  |  |  |  |  |

| Step | Action                                                                                         |
|------|------------------------------------------------------------------------------------------------|
| 4.   | Enter the desired message for rejection into the comments text area.                           |
|      | For this example, type <enter comments="" for="" here="" rejection="" the="" your="">.</enter> |
|      | Press Enter to continue.                                                                       |

| LM Procure to Pay                                                                                                    |                        | LOCKI           |                |                   |                   | New Session     | Log off   |
|----------------------------------------------------------------------------------------------------|------------------------|-----------------|----------------|-------------------|-------------------|-----------------|-----------|
| Back Forward ⊨ History View Help     Welcome: ORDERPROC LM001:                                                                                                    |                        |                 |                |                   |                   | CLM0013389      |           |
|                                                                                                    | D                      | Ð               |                | D                 |                   |                 |           |
| Home PO Delivery                                                                                                    | Supplier Report Card   | Ship to LMC     | DCI elnvoicing | Current Approvals |                   |                 |           |
| Supplier Self-Service                                                                                                    |                        |                 |                |                   |                   |                 |           |
| PO Delivery > Supplier Self-Ser                                                                                                    | vice                   |                 |                |                   |                   | Full Screen     | Options • |
| Start Page > List of Purchase Orders > Display Purchase Order > Process Purchase Order  Purchase Order: 7204328  Send Save Cancel   Display History   Print Download  General Information |                        |                 |                |                   |                   |                 |           |
| Basic Data                                                                                                    |                        |                 |                |                   | Terms of Paymen   | t               | _         |
| Purchase Order ID:                                                                                                    | 7204328                |                 |                |                   | Payment in Days   | Discount in %   |           |
| Number:                                                                                                    | 2015807                |                 |                |                   |                   |                 |           |
| Name:                                                                                                    | PO                     |                 |                |                   | 30                |                 |           |
| Date:                                                                                                    | 10/19/20               | 10              |                |                   |                   |                 |           |
| Status:                                                                                                    | In Proce               | ee              |                |                   | Terms of Delivery |                 |           |
|                                                                                                    | IIIIIIoce              | 33              |                |                   | Incoterm          | Location        |           |
|                                                                                                    |                        |                 |                |                   | CC                | FOB ORIGIN, FRT |           |
|                                                                                                    |                        |                 |                |                   |                   |                 |           |
|                                                                                                    |                        |                 |                |                   |                   |                 |           |
| Item Overview                                                                                                    |                        |                 |                |                   |                   |                 |           |
| Confirm All Items                                                                                                    | 🕵 Reject All Items 🛛 🖻 | Reset All Items |                |                   |                   |                 |           |
| Number Obert Terr                                                                                                    |                        |                 | DO 0           | Durahara Or       | Den Confirmed     | 11-4-4M- 04 0   |           |

| Step | Action                                                             |
|------|--------------------------------------------------------------------|
| 5.   | Scroll back up to the Items Overview section.                      |
|      | To finalize the schedule agreement rejection click the Send button |

| LM Procure to Pay                |                         | LOCKH            | EED MARTINA        |                         |                         | New Session Log of          |
|----------------------------------|-------------------------|------------------|--------------------|-------------------------|-------------------------|-----------------------------|
| Hack Forward      History      V | iew Help                |                  |                    |                         |                         | Welcome: ORDERPROC LM001338 |
|                                  | D                       | D                | D                  | D                       |                         |                             |
| Home PO Delivery                 | Supplier Report Card    | Ship to LMC      | DCI elnvoicing     | Current Approvals       |                         |                             |
| Supplier Self-Service            |                         |                  |                    |                         |                         | Eutomas Dortana -           |
| PO Delivery > Supplier Self-Serv | ice                     |                  |                    |                         |                         | Full Screen Options •       |
| Start Page > List of Purce       | chase Orders > Display  | Purchase Order   |                    |                         |                         | ^                           |
| Info: Your changes               | have been adopted suce  | cessfully        |                    |                         |                         |                             |
| Purchase Order: 72043            | 28                      |                  |                    |                         |                         |                             |
| 🖨 Print Download 🛱               | Help Printing/Acknowled | Iging POs        |                    |                         |                         |                             |
|                                  |                         |                  |                    |                         |                         |                             |
| To acknowledge your              | PO, click the "Process  | " button, then a | iccept or reject a | all line items, then cl | lick the "Send" button. |                             |
| General Informat                 | ion                     |                  |                    |                         |                         |                             |
|                                  |                         |                  |                    |                         |                         |                             |
| Basic Data                       |                         |                  |                    |                         | Terms of Payment        |                             |
| Purchase Order ID:               | 7204328                 |                  |                    |                         | Payment in Days         | Discount in %               |
| Number:                          | 2015807                 |                  |                    |                         |                         |                             |
| Namo                             | 20                      |                  |                    |                         | 30                      |                             |
| Name.                            | PO                      |                  |                    |                         | 50                      |                             |
| Date:                            | 10/19/201               | 0                |                    |                         | Terms of Delivery       |                             |
| Status:                          | Rejected                |                  |                    |                         | Incoterm                | Location                    |
|                                  |                         |                  |                    |                         | CC                      | EOB ORIGIN ERT              |
|                                  |                         |                  |                    |                         |                         |                             |
|                                  |                         |                  |                    |                         |                         |                             |
|                                  |                         |                  |                    |                         |                         |                             |
| E Itam Ovansiau                  |                         |                  |                    |                         |                         |                             |

| Step | Action                                                                                                  |
|------|----------------------------------------------------------------------------------------------------|
| 6.   | The system message confirms the PO or schedule agreement is successfully rejected.                      |
|      | Info: Your changes have been adopted successfully                                                       |
|      | When a PO or schedule agreement is rejected an e-mail notification is sent to the applicable LMC buyer. |

| LM Procure to Pay                                                                                                    | LOCXHIED M                                                                                     | ARTINA                                                                       |                                                      |                         | New Session            | Log off   |
|----------------------------------------------------------------------------------------------------|------------------------------------------------------------------------------------------------|------------------------------------------------------------------------------|------------------------------------------------------|-------------------------|------------------------|-----------|
| Hack Forward      History View Help     Help     History     View     Help     History     View     Help     History     View     Help     History     View     Help     History     View     Help     History     View     Help     View     Help     View     Help     View     Help     View     Help     View     Help     View     Help     View     Help     View     Help     View     Help     N     View     Help     View     Help     N     N |                                                                                                |                                                                              |                                                      | Wel                     | come: ORDERPROC L      | M0013389  |
| Home PO Delivery Supplier Report                                                                                                    | Card Ship to LMC DCI                                                                           | elnvoicing Current A                                                         | Approvals                                            |                         |                        | [         |
| Supplier Self-Service                                                                                                    |                                                                                                |                                                                              |                                                      |                         |                        |           |
| PO Delivery > Supplier Self-Service                                                                                                    |                                                                                                |                                                                              |                                                      |                         | Full Screen            | Options 🔻 |
| <ul> <li>▷ Find</li> <li>▽ Purchase Orders</li> <li>All</li> <li>New</li> <li>Changed</li> </ul>                                                                                                    | <ul> <li>Start Page &gt; List of Purchase</li> <li>Purchase Order: 7204328</li> <li></li></ul> | ase Orders > Display<br>B<br>elp Printing/Acknowled<br>D, click the "Process | Purchase Order<br>Iging POs<br>" button, then accept | or reject all line iten | ns, then click the     | ·         |
| In Process<br>Accepted<br>Partly Accepted                                                                                                    | General Informatio                                                                             | n                                                                            |                                                      | Terms of Paym           | [                      |           |
| Rejected<br>Canceled by Customer                                                                                                    | Purchase Order ID:                                                                             | 7204328                                                                      |                                                      | Payment in              | Discount in %          |           |
| ✓ Messages<br>Read Messages                                                                                                    | Number:<br>Name:                                                                               | 2015807<br>PO                                                                |                                                      | 30                      |                        |           |
|                                                                                                    | Date:<br>Status:                                                                               | 10/19/2010<br>Rejected                                                       |                                                      | Terms of Delive         | ery                    |           |
|                                                                                                    |                                                                                                | Nejecieu                                                                     |                                                      | Incoterm<br>CC          | Location<br>FOB ORIGIN |           |
|                                                                                                    |                                                                                                |                                                                              |                                                      |                         |                        |           |
|                                                                                                    | Item Overview                                                                                  |                                                                              |                                                      |                         | [                      | •         |

| Step | Action                                    |
|------|-------------------------------------------|
| 7.   | Click the <b>Rejected</b> menu tree item. |

| LM Procure to Pay                                                                                                    | LOCKHEED MARTINA                                                                             | New Session Log off          |
|----------------------------------------------------------------------------------------------------|----------------------------------------------------------------------------------------------|------------------------------|
| Gack Forward      History View Help     Help     History     View     Help     History     View     Help     History     View     Help     History     View     Help     N     N |                                                                                              | Welcome: ORDERPROC LM0013389 |
| Home PO Delivery Supplier Repo                                                                                                    | t Card Ship to LMC DCI elnvoicing Current Approvals                                          |                              |
| Supplier Self-Service                                                                                                    |                                                                                              |                              |
| PO Delivery > Supplier Self-Service                                                                                                    |                                                                                              | Full Screen Options -        |
| <ul> <li>▷ Find</li> <li>▽ Purchase Orders</li> <li>All</li> <li>New</li> </ul>                                                                                                    | Start Page > List of Purchase Orders     List of Rejected Purchase Orders     Print Download |                              |
| Changed                                                                                                    | Lextern Number Ven Date Status                                                               | Can Busi Bu Bu Bu Iotal V    |
| In Process                                                                                                    | 7204328 2015807 GE 10/19/ Rejected                                                           | 7792 LM FVV VVH 4,400.00 U   |
| Accepted<br>Partly Accepted<br>Accepted, Printed<br>Rejected<br>Canceled by Customer                                                                                                    | 7204128 2006825 GE 10/13/ Rejected                                                           | 7792 LM FW WH 3,300.00 U     |
|                                                                                                    |                                                                                              |                              |
| Read Messages                                                                                                    |                                                                                              |                              |
|                                                                                                    |                                                                                              |                              |

| Step | Action                                                                                                    |
|------|----------------------------------------------------------------------------------------------------|
| 8.   | The system message confirms the schedule agreement has been successfully rejected.                            |
|      | When a schedule agreement is rejected an e-mail notification is sent to the applicable Lockheed Martin buyer. |
| 9.   | You have now successfully completed the schedule agreement rejection scenario.                                |

| LM Procure to Pay                                                                                        |                            |                                                                                                    |                                                                                     | A                     |                  |         |
|----------------------------------------------------------------------------------------------------|----------------------------|----------------------------------------------------------------------------------------------------|-------------------------------------------------------------------------------------|-----------------------|------------------|---------|
| Back Forward                                                                                             | S > History Vi             | ew Help                                                                                                    |                                                                                     |                       |                  |         |
| Home                                                                                                    | PO Delivery                | RFx and Auctions                                                                                            | Supplier Report Card                                                                | Ship to LMC           | DCI elinvolcing  | SCAR    |
| Find     Purchase Orders     Al     New     Changed                                                      | Pur                        | chase Order Summar                                                                                          | ry (Click the Print Butt                                                            | on to View Full       | Purchase Order D | etails) |
| In Process     Accepted     Detty Accepted     Rejected     Canceled by Cv     Messages     Read Message | d ID<br>uatomer ID<br>N IR | ocument Number<br>ocument Name<br>ocument Date<br>urchase Order No.<br>equested Foliow-On Documents<br>atus | 0003469689<br>PO<br>04/01/2014<br>4101079171<br>Purchase Order Response<br>Rejected | Shipping Notif, Goods | Receipt, Invoice |         |
|                                                                                                    | Ren                        | n Overview                                                                                                  |                                                                                     |                       |                  |         |

| Step | Action                               |
|------|--------------------------------------|
| 10.  | Click the <b>Rejected</b> tree item. |

| M Procure to                                                                                                    |              |                                                                                                    | ······································                                                                                                    |                                                                                                    |                                                                                                    |                                                                                                    |                                                                    |   |
|----------------------------------------------------------------------------------------------------|--------------|----------------------------------------------------------------------------------------------------|----------------------------------------------------------------------------------------------------|----------------------------------------------------------------------------------------------------|----------------------------------------------------------------------------------------------------|----------------------------------------------------------------------------------------------------|--------------------------------------------------------------------|---|
| Back Forward > His                                                                                                    | tory Vi      | ew Help                                                                                                    |                                                                                                    |                                                                                                    |                                                                                                    |                                                                                                    |                                                                    |   |
|                                                                                                    | -            | D                                                                                                    | Sussilier                                                                                                    | Bandford                                                                                                    | D                                                                                                  | D                                                                                                    | E                                                                  | 1 |
| Horae Po Dea                                                                                                    | wery         | Rex and Auco                                                                                                    | ons Supplier                                                                                                    | Report Gard                                                                                                    | Ship to Chiro                                                                                      | Doreinvolding                                                                                           | SUA                                                                | R |
| Find     Purchase Orders                                                                                                    | Lis          | t of Rejected F                                                                                                    | ese Orders<br>Purchase Order                                                                                                    | 5                                                                                                    |                                                                                                    |                                                                                                    |                                                                    |   |
| Find     Functionase Orders     Al                                                                                                    | Slatt P      | t of Rejected F                                                                                                    | Purchase Orders                                                                                                    | 5                                                                                                    |                                                                                                    |                                                                                                    |                                                                    |   |
| Find     Funchase Orders     Al     New                                                                                                    | Lis          | t of Rejected F                                                                                                    | Purchase Order                                                                                                    | S<br>Vendor                                                                                                    |                                                                                                    | Document Date                                                                                           | Status                                                             |   |
| Find     Functionase Orders     Al     New     Champed     bransese                                                                                            | Shite<br>Lis | t of Rejected F<br>Cownibid<br>Document Num. 0<br>0003469689                                                                                                    | Purchase Order                                                                                                    | S<br>Vendor<br>CYPRESS SPRING                                                                                           | S ENTERPRISES                                                                                      | Document Date 3<br>04/01/2014                                                                           | Status<br>Rejected                                                 |   |
| Find     Functhase Orders     Al     New     Changed     In Process     Acceded                                                                                | E E          | 200. > List of Purcha<br>t of Rejected F<br>[Downibid]<br>Document Num. ↓<br>0003469689<br>0002247026                                                                                                    | Purchase Order<br>Purchase Order<br>4101079171<br>4300378585                                                                                                    | Vendor<br>CYPRESS SPRING<br>CYPRESS SPRING                                                                              | S ENTERPRISES<br>S ENTERPRISES                                                                     | Decument Date     4     04/01/2014     03/09/2011                                                       | Status<br>Rejected<br>Rejected                                     |   |
| Find     Functhase Orders     Al     New     Changed     In Process     Accepted     Partly Accepted                                                           | E E          | 200. > List of Purcha           t of Rejected F           Document Num. 0           0002469689           000247026           0002247026           00022491                                                 | Purchase Order \$ 4101079171 4300376585 4300377153                                                                                                    | Vendor<br>CYPRESS SPRING<br>CYPRESS SPRING<br>CYPRESS SPRING                                                            | S ENTERPRISES<br>S ENTERPRISES<br>S ENTERPRISES                                                    | Decument Date 3<br>04/01/2014<br>03/09/2011<br>02/25/2011                                               | Status<br>Rejected<br>Rejected<br>Rejected                         |   |
| Find     Functhase Orders     As     As     New     Changed     In Process     Accepted     Partly Accepted     Rejected                                       | Start P      | 202.         > List of Purcha           t of Rejected F           Document Num.           0002469689           0002247026           0002249128           0002216445                                        | Purchase Order  Purchase Order  4101079171 4300370585 4300377153 4300377049                                                                                                    | Vendor<br>CVPRESS SPRING<br>CVPRESS SPRING<br>CVPRESS SPRING<br>CVPRESS SPRING                                          | S ENTERPRISES<br>S ENTERPRISES<br>S ENTERPRISES<br>S ENTERPRISES                                   | C Decument Date 1<br>04/01/2014<br>03/09/2011<br>02/25/2011<br>02/24/2011                               | Status<br>Rejected<br>Rejected<br>Rejected<br>Rejected             |   |
| Find     Functhase Orders     As     As     New     Changed     In Process     Accepted     Partly Accepted     Rejected     Canceled by Customer              |              | Sec.         Lat of Purcha           t of Rejected F           Document Num.           0003469689           0002247038           00022247038           0002224491           0002216445           000302828 | Purchase Order  Purchase Order  Attorogram Attorogram Atto | Vendor<br>CVPRESS SPRING<br>CVPRESS SPRING<br>CVPRESS SPRING<br>CVPRESS SPRING<br>CVPRESS SPRING                        | S ENTERPRISES<br>S ENTERPRISES<br>S ENTERPRISES<br>S ENTERPRISES<br>S ENTERPRISES                  | C Decument Date 1<br>04/01/2014<br>03/09/2011<br>02/25/2011<br>02/24/2011<br>05/11/2009                 | Status<br>Rejected<br>Rejected<br>Rejected<br>Rejected<br>Rejected |   |
| Find     Functhase Orders     As     As     New     Changed     In Process     Accepted     Partly Accepted     Rejected     Canceled by Customer     Wessages |              | 2002 > List of Purcha     tof Rejected F     0002469689     00022469689     000222451     000222451     000222645     000222628     000222628     000222628                                                | Purchase Order  Purchase Order  Attorogram Attorogram Atto | S<br>Vendor<br>CVPRESS SPRING<br>CVPRESS SPRING<br>CVPRESS SPRING<br>CVPRESS SPRING<br>CVPRESS SPRING<br>CVPRESS SPRING | S ENTERPRISES<br>S ENTERPRISES<br>S ENTERPRISES<br>S ENTERPRISES<br>S ENTERPRISES<br>S ENTERPRISES | Decument Date     44/01/2014     03/09/2011     02/25/2011     02/24/2011     05/11/2009     09/30/2008 | Status<br>Rejected<br>Rejected<br>Rejected<br>Rejected<br>Rejected |   |

| Step | Action                                                                        |
|------|-------------------------------------------------------------------------------|
| 11.  | The document status shows rejected.                                           |
| 12.  | You have successfully completed the procedure to reject a schedule agreement. |